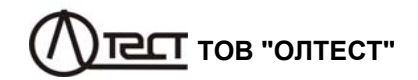

# УСТАНОВКИ ПОВІРОЧНІ ТРАНСФОРМАТОРІВ НАПРУГИ СА7400, СА7400М1

Керівництво з експлуатації Частина 1. Технічна експлуатація АМАК.411210.002 КЕ 2.2 Характеристики Конденсаторів вимірювальних і

3

4

1.2 Область і умови застосування ...... 6

2.1 Вимірювані величини ......7

ВКАЗІВКИ ЩОДО ЗАХОДІВ БЕЗПЕКИ...... 16

5.1 Опис метода вимірювання ...... 17

5.2 Будова і принцип дії УПТН...... 18

5.3 Конструкція складових частин УПТН ...... 23

5 БУДОВА I РОБОТА УПТН СА7400 ...... 17

2.5 Дійсні значення технічних і конструктивних характеристик

CA7400

# **ΥΒΑΓΑ!**

# ПІД ЧАС ПРОВЕДЕННЯ ВИМІРЮВАНЬ, ЯК В ЛАБОРАТОР-НИХ УМОВАХ ТАК І В УМОВАХ ЕКСПЛУАТАЦІЇ:

– БЛОК ВИМІРЮВАЛЬНИЙ, ЩО ВХОДИТЬ ДО СКЛАДУ УС-ТАНОВКИ ПОВІРОЧНОЇ ТРАНСФОРМАТОРІВ НАПРУГИ СА7400, ПОВИНЕН ВСТАНАВЛЮВАТИСЬ НА ІЗОЛЯЦІЙНІЙ ОСНОВІ В ОГОРОДЖЕНІЙ ЗОНІ, ЯКА ПРИЗНАЧЕНА ДЛЯ ПРОВЕДЕННЯ ВИ-СОКОВОЛЬТНИХ ВИПРОБУВАНЬ;

– РОБОЧЕ МІСЦЕ ОПЕРАТОРА СЛІД РОЗТАШОВУВАТИ ЗА МЕЖАМИ ОГОРОДЖЕНОЇ ЗОНИ;

– ПРИ ПРОВЕДЕННІ ВИМІРЮВАНЬ КАБЕЛЬ ЗАРЯДНОГО ПРИСТРОЮ ПОВИНЕН БУТИ ВІДІМКНЕНИЙ ВІД РОЗ'ЄМА "ЗАРЯ-ДНОЕ УСТРОЙСТВО" БЛОКУ ВИМІРЮВАЛЬНОГО;

– КОРПУС БЛОКУ ВИМІРЮВАЛЬНОГО І ПІДКЛЮЧЕНІ ДО НЬОГО ЕЛЕМЕНТИ ВИМІРЮВАЛЬНОЇ СХЕМИ ПІД ЧАС ВИКОРИС-ТАННЯ МОЖУТЬ ЗНАХОДИТИСЯ ПІД НЕБЕЗПЕЧНОЮ ДЛЯ ЖИТ-ТЯ НАПРУГОЮ, ТОМУ ТОРКАННЯ ДО НИХ ПІСЛЯ ПОДАЧІ РОБО-ЧОЇ НАПРУГИ ПОВИННО БУТИ ПОВНІСТЮ ВИКЛЮЧЕНЕ;

– РАДІУС ВИГИНУ ВОЛОКОННО-ОПТИЧНОГО КАБЕЛЮ ПОВИНЕН БУТИ НЕ МЕНШЕ 5 см;

– ПРИ КОМУТАЦІЇ СХЕМ І РЕЖИМІВ ВИМІРЮВАНЬ ВСІ КА-БЕЛІ, ЯКІ ПІДКЛЮЧЕНІ ДО ОБ'ЄКТА, ПОВИННІ БУТИ НАДІЙНО ЗАЗЕМЛЕНИМИ;

– ЗАРЯД АКУМУЛЯТОРА ПОВИНЕН ЗДІЙСНЮВАТИСЬ З УРАХУВАННЯМ ЙОГО РОЗРЯДУ, АЛЕ НЕ РІДШЕ НІЖ 1 РАЗ НА 6 МІСЯЦІВ.

|    | 6.4 Гестування УПТН                                      | . 45 |
|----|----------------------------------------------------------|------|
|    | 6.4.1 Робота з Пристроєм для тестування в автоматичному  |      |
|    | режимі                                                   | 46   |
|    | 6.4.2 Робота з Пристроєм для тестування в ручному режимі | 46   |
| 7  | ТЕХНІЧНЕ ОБСЛУГОВУВАННЯ                                  | 47   |
|    | 7.1 Заряд акумулятора                                    | 47   |
|    | 7.2 Порядок обслуговування акумулятора                   | 50   |
|    | 7.3 Заміна запобіжників                                  | 51   |
| 8  | ТИПОВІ ПОМИЛКИ І МЕТОДИ ЇХ УСУНЕННЯ                      | 52   |
| 9  | ПРАВИЛА ЗБЕРІГАННЯ І ТРАНСПОРТУВАННЯ                     | 54   |
| 10 | ) ПЕРІОДИЧНИЙ КОНТРОЛЬ УПТН                              | 55   |
|    |                                                          |      |
|    |                                                          |      |
|    |                                                          |      |
|    |                                                          |      |
|    |                                                          | 1    |
|    |                                                          |      |

КОНТАКТНА ІНФОРМАЦІЯ І ТЕХНІЧНА ПІДТРИМКА

Поштова адреса: Україна, 04128, м. Київ, а/с 33, ТОВ "ОЛТЕСТ" Юридична адреса: Україна, 03056, м. Київ, пр. Перемоги, 37/1, кв. 11, ТОВ "ОЛТЕСТ"

E-mail: info@oltest.ua Web-aдреса: www.oltest.com.ua Тел.: 380-44-537-08-01, 380-44-331-46-21 CA7400

CA7400

*К*<sub>U</sub> – коефіцієнт масштабного перетворення напруги Кином – номінальне значення коефіцієнта масштабного перетворення напруги δки – відносна похибка коефіцієнта масштабного перетворення напруги трансформаторів напруги (похибка напруги ТН) *ϕ*∪ – кут фазового зсуву напруги  $\Delta \phi_{\cup}$  – абсолютна похибка кута фазового зсуву напруги трансформаторів напруги (кутова похибка ТН) U<sub>1</sub> – дійсне значення напруги, поданої на вхід "U1", кВ U<sub>2</sub> – дійсне значення напруги, поданої на вхід "U2", В U<sub>1ном</sub> – номінальне значення первинної напруги TH, що повіряється, кВ U<sub>2ном</sub> – номінальне значення вторинної напруги ТН, що повіряється, В U<sub>2RL</sub> – відносне значення вторинної напруги ТН в % від номінального значення, що дорівнює  $U_2/U_{2HOM}$  100 % U<sub>11</sub> – дійсне значення першої гармоніки напруги, поданої на вхід "U1". кВ U<sub>21</sub> – дійсне значення першої гармоніки напруги, поданої на вхід "U2". B *K*<sub>U(Tp)</sub> – коефіцієнт масштабного перетворення напруги TH *K*<sub>U1</sub> – коефіцієнт спотворення синусоїдальності кривої напруги, поданої на вхід "U1". % Ku2 - коефіцієнт спотворення синусоїдальності кривої напруги, поданої на вхід "U2", % Киз(n) - коефіцієнт n-ої гармонічної складової напруги, поданої на вхід "U1", n – від 1 до 40, % Ku2(n) - коефіцієнт n-ої гармонічної складової напруги, поданої на вхід "U2". n – від 1 до 40. % U<sub>CH</sub> – максимальна робоча напруга Конденсатора вимірювального високовольтного Сн, кВ U<sub>ПВ</sub> – максимальна робоча напруга Перетворювача високовольтного, кВ F – частота. Гц

| Термін                                                                                         | Визначення терміну                                                                                                    |
|------------------------------------------------------------------------------------------------|----------------------------------------------------------------------------------------------------|
| Відносне значен-<br>ня первинної<br>(вторинної) на-<br>пруги ТН                                | Відношення дійсного значення першої гармоніки<br>первинної (вторинної) напруги ТН до номіналь-<br>ного значення первинної (вторинної) напруги<br>ТН, в процентах.                                                                  |
| Похибка<br>коефіцієнта мас-<br>штабного перет-<br>ворення напруги<br>трансформатора<br>напруги | Похибка, яку трансформатор напруги вносить в<br>вимірювання напруги, яка виникає через те, що<br>дійсний коефіцієнт масштабного перетворення<br>напруги ТН не дорівнює його номінальному ко-<br>ефіцієнту масштабного перетворення |
| (похибка напруги<br>TH)                                                                        |                                                                                                    |
| Похибка кута фа-<br>зового зсуву на-<br>пруги трансфор-<br>маторів напруги                     | Різниця фаз первинної та вторинної напруг за тако-<br>го вибору додатних напрямків первинних і вторин-<br>них напруг, щоб для ідеального трансформатора<br>ця різниця дорівнювала нулю                                             |
| (кутова похибка<br>ТН)                                                                         | Примітка — Кутова похибка вважається додат-<br>ною, коли вторинна напруга випереджає первин-<br>ну.                                                                                                    |
| Коефіцієнт спо-<br>творення синусо-<br>їдальності кривої<br>напруги                            | Величина, що дорівнює відношенню дійсного зна-<br>чення суми гармонічних складових до дійсного<br>значення основної складової змінної напруги                                                                                      |
| Коефіцієнт <i>п-</i> ої<br>гармонічної скла-<br>дової напруги                                  | Величина, що дорівнює відношенню дійсного значення <i>п</i> -ої гармонічної складової до дійсного значення основної складової змінної напруги                                                                                      |

CA7400

Керівництво з експлуатації установок повірочних трансформаторів напруги СА7400, СА7400М1 (далі – УПТН) містить відомості, які необхідні для їх правильної і безпечної експлуатації. Ці відомості включають інформацію щодо призначення і області застосування УПТН, їх технічних характеристик, будови і принципу дії, підготовки до роботи, порядку роботи і технічного обслуговування.

# 1 ПРИЗНАЧЕННЯ І ОБЛАСТЬ ЗАСТОСУВАННЯ

# 1.1 Призначення

1.1.1 УПТН призначені для вимірювання коефіцієнта масштабного перетворення напруги і кута фазового зсуву напруги трансформаторів напруги (далі - ТН) та інших масштабних перетворювачів при їх повірці і калібруванні у відповідності з ГОСТ 8.216-2011, а також для вимірювання діючого значення змінної напруги і її першої гармоніки, коефіцієнта спотворення синусоїдальності кривої напруги і коефіцієнтів п-их гармонічних складових напруги.

1.1.2 УПТН забезпечує відображення похибки напруги і кутової похибки ТН, що повіряється. При цьому значення похибки напруги ТН  $\delta_{Ku}$  розраховується за результатами вимірювання коефіцієнта масштабного перетворення за формулою:

$$\delta_{\mathrm{K}_{\mathrm{U}}} = \frac{K_{\mathrm{UHOM}} - K_{\mathrm{U}}}{K_{\mathrm{U}}} \cdot 100 \,, \tag{1}$$

- де *К*<sub>Uном</sub> задане номінальне значення коефіцієнта масштабного перетворення напруги,
  - *К*и результат вимірювання коефіцієнта масштабного перетворення.

Значення кутової похибки ΤΗ Δφ<sub>u</sub> дорівнює результату вимірювання кута фазового зсуву напруги φ<sub>u</sub>

$$\Delta \varphi_u = \varphi_u$$
.

1.1.3 УПТН випускаються в двох виконаннях:

- СА7400 для повірки ТН класу точності 0,2 і менш точних;

СА7400М1 для повірки ТН класу точності 0,05 і менш точних.

# 1.2 Область і умови застосування

1.2.1 Область застосування УПТН - підприємства та організації, які здійснюють повірку і калібрування ТН і інших масштабних перетворювачів змінної напруги при їх розробці, виробництві і експлуатації.

CA7400

Технічні характеристики

#### 1.2.2 УПТН можуть експлуатуватись в виробничих цехах, стаціонарних і пересувних лабораторіях.

1.2.3 УПТН відносяться до ремонтопридатних і відновлюваних виробів.

- 1.2.4 Робочі умови застосування УПТН:
- температура оточуючого повітря від мінус 10 до 40 °C;
- відносна вологість повітря до 95 % за температури 25 °C;
- атмосферний тиск від 84 до 106 кПа.

1.2.5 Кліматичні умови при транспортуванні і зберіганні УПТН:

- температура оточуючого повітря – від мінус 20 до 50 °C;

– відносна вологість повітря – до 95 % за температури 35 °C.

# 2 ТЕХНІЧНІ ХАРАКТЕРИСТИКИ

### 2.1 Вимірювані величини

2.1.1 УПТН забезпечують вимірювання наступних характеристик однофазних і трифазних ТН:

- коефіцієнта масштабного перетворення напруги;

- кута фазового зсуву напруги;

- відносного значення вторинної напруги TH;

- частоти вторинної напруги TH;

 коефіцієнта спотворення синусоїдальності кривої первинної напруги однофазних TH;

 коефіцієнта спотворення синусоїдальності кривої вторинної напруги однофазних і трифазних ТН.

2.1.2 УПТН при використанні з Конденсатором вимірювальним високовольтним С<sub>н</sub> виконує вимірювання коефіцієнта масштабного перетворення напруги і кута фазового зсуву напруги однофазних ТН (з наступним розрахунком і відображенням похибки напруги і кутової похибки TH). Вибір Конденсатора С<sub>н</sub> здійснюється при замовленні у відповідності з номінальними значеннями напруги TH, що повіряються (таблиця 2.1).

2.1.3 УПТН при використанні з Перетворювачем високовольтним (далі – ПВ) виконує вимірювання коефіцієнта масштабного перетворення напруги і кута фазового зсуву напруги трифазных ТН (з наступним розрахунком і відображенням похибки напруги і кутової похибки ТН). Вибір ПВ здійснюється при замовленні у відповідності з номінальними значеннями напруги ТН, що повіряються (таблиця 2.2).

# Таблиця 2.1

CA7400

| Діапазон<br>номінальних                                                   | Характеристики Конденсатора Сн     |                 |             |                 |  |  |  |  |  |
|---------------------------------------------------------------------------|------------------------------------|-----------------|-------------|-----------------|--|--|--|--|--|
| значень<br>первинної<br>напруги<br>однофазних ТН,<br>що повіряються<br>кВ | Максимальне<br>значення<br>робочої | Габарити,<br>мм | Маса,<br>кг | Децимальний     |  |  |  |  |  |
|                                                                           | напруги,<br>кВ                     | не біль         | ыше         | номер           |  |  |  |  |  |
| від 0,38 до 36                                                            | 45                                 | 170x425         | 6,3         | AMAK.411634.032 |  |  |  |  |  |
| від 0,38 до 110/√3                                                        | 100                                | 260x610         | 18          | AMAK.411634.033 |  |  |  |  |  |
| від 0,38 до 330/√3                                                        | 230                                | 490x1030        | 45          | AMAK.411634.034 |  |  |  |  |  |
| від 0,38 до 500/√3                                                        | 400                                | 4000x1600       | 700         | AMAK.411634.035 |  |  |  |  |  |

### Таблиця 2.2

| таолици 2.2                           |                                    |                 |             |                 |  |  |
|---------------------------------------|------------------------------------|-----------------|-------------|-----------------|--|--|
| Діапазон                              |                                    | Характе         | ристики     |                 |  |  |
| номінальних                           | Пер                                | ретворювача в   | високово    | ЛЬТНОГО         |  |  |
| значень<br>первинної<br>напруги       | Максимальне<br>значення<br>робочої | Габарити,<br>мм | Маса,<br>кг | Децимальний     |  |  |
| трифазних тн,<br>що повіряються<br>кВ | напруги,<br>кВ                     | не більг        | ше          | номер           |  |  |
| 6, 10                                 | 12                                 | 250x220x260     | 20          | AMAK.671241.009 |  |  |
| 6, 10, 35                             | 42                                 | 500x500x600     | 60          | AMAK.671241.010 |  |  |

2.1.4 УПТН забезпечують вимірювання наступних параметрів напруги:

– діючого значення напруги;

– діючого значення першої гармоніки напруги;

- коефіцієнта спотворення синусоїдальності кривої напруги;

– коефіцієнтів n-их гармонічних складових напруги (n – від 2 до 40).

# 2.2 Характеристики Конденсаторів вимірювальних і Перетворювача високовольтного

2.2.1 Характеристики Конденсатора Сн:

– максимальне значення робочої напруги *U*<sub>CH</sub>– 45, 100, 230 або 400 кВ (обирається у відповідності з таблицею 2.1);

– номінальне значення ємності С<br/>н $_{\text{HHOM}}-$ в діапазоні від 45 до 55 п<br/>Ф;

- номінальний надлишковий тиск елегазу складає 0,3 МПа;

7

8

# Технічні характеристики

CA7400

 мінімальний надлишковий тиск елегазу, за якого забезпечується електрична міцність ізоляції при номінальній напрузі, складає 0,25 МПа.

Допускається за погодженням з виробником використання високовольтного вимірювального конденсатора з характеристиками, відмінними від зазначених вище, за умови відповідності УПТН в комплекті з цим конденсатором вимогам ГОСТ 8.216 до установок 1.

2.2.2 Характеристики конденсатора вимірювального низьковольтного С<sub>L</sub>, що вбудований в Блок вимірювальний УПТН:

- максимальне значення робочої напруги U<sub>CL</sub>-1000 В;

– номінальне значення ємності  $C_{\mbox{\tiny LHOM}}-$  в діапазоні від 1000 до 10000 пФ.

2.2.3 Характеристики ПВ:

 максимальне значення робочої напруги *U*<sub>ПВ</sub> становить 12 або 42 кВ (обирається у відповідності з таблицею 2.2).

#### 2.3 Діапазони і похибки вимірювань

2.3.1 Діапазони вимірювань і границі допустимих похибок вимірювання УПТН з Конденсатором вимірювальним високовольтним С<sub>н</sub> при повірці однофазних ТН (рисунок 5.3) наведені в таблиці 2.3.

Таблиця 2.3

| Найменування<br>вимірюваної<br>величини | Діапазон<br>вимірювань | Границі,<br>поз<br>вимі | допустимої<br>кибки<br>рювань              | До,<br>ум                           | даткові<br>мови                                              |  |
|-----------------------------------------|------------------------|-------------------------|--------------------------------------------|-------------------------------------|--------------------------------------------------------------|--|
| Коефіцієнт ма-                          |                        | CA7400                  | δ <sub>ки</sub> =±0,05 %                   | La. <100'                           |                                                              |  |
| сштабного пе-                           | від 2 до<br>10000      | CA7400M1                | δ <i>к</i> ц <b>=±0,015</b> % <sup>1</sup> | <i>φ</i> 0 ≤100                     | 300 B≤ <i>U</i> 1< <i>U</i> CH<br>6 B< <i>I b&lt;</i> 1000 I |  |
| ретворення                              |                        | δки =                   | $\pm$ 0,1 %                                | <i>φ</i> ⊍ >100'                    |                                                              |  |
| напруги <i>К</i> ∪                      |                        | δ <sub>Ки</sub> =       | ± 0,5 %                                    | 0,6 B                               | ≤ <i>U</i> 2<6B                                              |  |
| Кут фазового                            |                        | CA7400                  | Δφu=±3΄                                    |                                     | 300 B≤ <i>U</i> 1< <i>U</i> 0+<br>6 B≤ <i>U</i> b< 1000 F    |  |
| зсуву                                   | від мінус 300          | CA7400M1                | Δφu=±1΄ <sup>1</sup>                       | <i> φ</i> 0 ≤100                    |                                                              |  |
| напруги                                 | до 300′                | Δφυ                     | , = ± 5′                                   | <i>φ</i> ⊍ >100'                    |                                                              |  |
| φu                                      |                        | Δφι                     | = ± 20′                                    | 0,6 B ≤ <i>U</i> <sub>2</sub> < 6 B |                                                              |  |

# CA7400

# Технічні характеристики

Продовження таблиці 2.3

| Найменування<br>вимірюваної<br>величини                                  | Діапазон<br>вимірювань | Границі допустимої<br>похибки<br>вимірювань           | Додаткові<br>умови                            |
|--------------------------------------------------------------------------|------------------------|-------------------------------------------------------|-----------------------------------------------|
| Відносне значен-<br>ня вторинної на-<br>пруги TH <i>U</i> <sub>2RL</sub> | 2190%                  | $\delta_{U2RL}$ = ±1,5 %                              | _                                             |
| Частота вторинної<br>напруги ТН <i>F,</i> Гц                             | 4951                   | Δ <sub>F</sub> = ±0,02 Гц                             | -                                             |
| Коефіцієнт спотво-<br>рення синусоїдаль-                                 | 0.20%                  | Δ <sub>Ku1</sub> = ±0,2 %<br>Δ <sub>Ku12</sub> ±0,2 % | K <sub>U1</sub> <2 %;<br>K <sub>U2</sub> <2 % |
| ност кривотпер-<br>винної і вторинної<br>напруг (Кu1, Ku2)               | 020 70                 | $δ_{Ku1} = \pm 10 \%$<br>$δ_{Ku2} = \pm 10 \%$        | $K_{U1} \ge 2\%;$<br>$K_{U2} \ge 2\%$         |

2.3.2 Діапазони вимірювань і границі допустимих похибок УП-ТН з ПВ при повірці трифазних ТН (рисунок 5.4) наведені в таблиці 2.4.

#### Таблиця 2.4

| Найменування<br>вимірюваної<br>величини                              | Діапазон<br>вимірювань   | Границі<br>допустимої<br>похибки<br>вимірювань | Да                         | одаткові<br>мови                |  |  |
|----------------------------------------------------------------------|--------------------------|------------------------------------------------|----------------------------|---------------------------------|--|--|
| Коефіцієнт масш-                                                     | віл 2 ло                 | δκυ =±0,05 %                                   | <i>φ</i> ⊍ ≤100'           | 800 B ≤ <i>U</i> 1< <i>U</i> ⊓B |  |  |
| табного перетво-                                                     | 10000                    | δκυ =±0,1 %                                    | <i>φ</i> ∪ >100'           | $6 B \le U_2 < 1000 B$          |  |  |
| рення напруги <i>К</i>                                               |                          | δ <sub>KU</sub> = ±0,5 %                       | 0,6 E                      | B≤ <i>U</i> 2<6B                |  |  |
| Кут фазового зсуву                                                   |                          | $\Delta \phi_u$ =± 3'                          | <i>φ</i> ∪ ≤100'           | 800 B ≤ <i>U</i> 1< <i>U</i> ⊓B |  |  |
| напруги                                                              | від мінус 300<br>до 300' | $\Delta \phi_u = \pm 5$                        | <i>φ</i> ∪ >100'           | $6 B \le U_2 \le 1000 B$        |  |  |
| $\varphi_{\cup}$                                                     |                          | $\Delta \phi_u$ =± 20'                         | 0,6 B≤ <i>U</i> ₂<6 B      |                                 |  |  |
| Відносне значення<br>вторинної напруги<br>TH <i>U</i> <sub>2RL</sub> | 2 190 %                  | δu2RL = ±1,5 %                                 |                            | -                               |  |  |
| Частота вторинної<br>напруги ТН <i>F,</i> Гц                         | 4951                     | Δ <sub>F</sub> = ±0,02 Гц                      |                            | -                               |  |  |
| Коефіцієнт<br>спотворення<br>синусоїдальності                        | 0 20 %                   | $\Delta_{Ku2}$ = ±0,2 %                        | K                          | <sub>U2</sub> <2 %              |  |  |
| кривої вторинної<br>напруги <i>К</i> <sub>U2</sub>                   | 020 /0                   | δ <sub>Ku2</sub> =±10 %                        | <i>K</i> <sub>∪2</sub> ≥2% |                                 |  |  |

<sup>&</sup>lt;sup>1</sup> помічені значення відповідають межам допустимої основної похибки вимірювання УПТН СА7400М1 в нормальних умовах застосування (від 15 до 25 ° C); межі допустимих додаткових похибок в даних режимах вимірювання, викликані зміною температури навколишнього повітря від меж температурного діапазону нормальних умов на кожні 10 ° C, дорівнюють половині відповідних границь основної похибки.

# Технічні характеристики

CA7400

2.3.3 Діапазони вимірювань і границі допустимих похибок УП-ТН при вимірюванні параметрів напруги наведені в таблиці 2.5.

#### Таблиця 2.5

| Найменування<br>вимірюваної<br>величини                                                                  |                 | Діапазон<br>вимірювань                | Границі<br>допустимої<br>похибки<br>вимірювань | Додаткові<br>умови                                                  |  |  |
|----------------------------------------------------------------------------------------------------|-----------------|---------------------------------------|------------------------------------------------|---------------------------------------------------------------------|--|--|
| Діюче значення U <sub>1</sub>                                                                            |                 | 300 <i>U</i> <sub>СН</sub><br>(2.2.1) | S +0 5 %                                       | З використанням<br>Конденсатора Сн                                  |  |  |
| напруги, В                                                                                               | $U_2$           | 61000                                 | 00- ±0,5 %                                     | _                                                                   |  |  |
| Діюче значення                                                                                           | U <sub>11</sub> | 300 <i>U</i> <sub>CH</sub><br>(2.2.1) |                                                | 3 використанням<br>Конденсатора Сн                                  |  |  |
| першої гармоніки<br>напруги. В                                                                           |                 | (2.2.3)                               | δ∪= ±0,5 %                                     | З використанням<br>ПВ                                               |  |  |
| ······································                                                                   | $U_{21}$        | 61000                                 |                                                | -                                                                   |  |  |
| Коефіцієнт спотво-<br>рення синусоїдальності                                                             |                 | 0.20                                  | ∆ <sub>Ku1</sub> =±0,2 %                       | З використанням<br>Конденсатора Сн<br>при <i>К</i> <sub>U1</sub> <2 |  |  |
| кривої напруги на в<br>U1 ( <i>K</i> ∪1) , %                                                             | вході           | 020                                   | δ <sub>κu1</sub> =±10 %                        | З використанням<br>Конденсатора Сн<br>при <i>К</i> ∪1≥2             |  |  |
| Коефіцієнт спотво-<br>рення синусоїдаль                                                                  | ності           | 0.20                                  | Δ <sub>KL2</sub> =±0,2 %                       | При <i>К</i> ∪₂<2                                                   |  |  |
| кривої напруги на в<br>U₂ ( <i>K</i> ∪₂), %                                                              | вході           | 020                                   | δκι2=±10 %                                     | При <i>К</i> ∪₂≥2                                                   |  |  |
| Коефіцієнт n-ої гармо-<br>нічної складової напру-<br>ги на вході U <sub>1</sub> (K <sub>U1(n)</sub> ), % |                 | 0 15                                  | ∆ <sub>Ku1(n)</sub> =±0,05 %                   | 3 використанням<br>Конденсатора Сн<br>при К <sub>U1(n)</sub> <1     |  |  |
|                                                                                                    |                 | 015                                   | δκωτ(n)=±5 %                                   | 3 використанням<br>Конденсатора Сн<br>при К∪1(n )≥1                 |  |  |
| Коефіцієнт n-ої гар                                                                                      | MO-             | 0 15                                  | $\Delta_{\text{KL2(n)}}$ =±0,05 %              | При <i>K</i> <sub>U2(n )</sub> <1                                   |  |  |
| ги на вході U <sub>2</sub> (K <sub>U2(</sub>                                                             | n) <b>), %</b>  | 010                                   | δκι <i>α</i> (n)=±5 %                          | При <i>К</i> ∪2(n )≥1                                               |  |  |

# CA7400

# Технічні характеристики

#### 2.4 Конструктивні характеристики і живлення

2.4.1 Управління УПТН і відображення результатів вимірювання виконується за допомогою персонального комп'ютера (далі – ПК). Зв'язок Блока вимірювального УПТН і ПК здійснюється через волоконно-оптичний кабель за допомогою Блока сполучення.

2.4.2 ПК повинен мати такі характеристики:

– операційна система Windows 7, 8 або 10;

- наявність USB порту;
- тактова частота процесора не менше 2 ГГц;

об'єм оперативної пам'яті – не менше 2 Гб.

Для перегляду текстових документів, розміщених на диску інсталяційному, на ПК повинна бути встановлена програма для читання pdf-файлів.

2.4.3 Результати вимірювань автоматно зберігаються в пам'яті ПК.

2.4.4 Повна тривалість вимірювання похибок ТН не перевищує (15+7·(n-1)) секунд, де n – встановлене число вимірювань, що усереднюються.

2.4.5 Тривалість першого вимірювання діючого значення напруги, коефіцієнту спотворення синусоїдальності кривої напруги в режимі стеження не перевищує 3 с, а тривалість кожного наступного вимірювання – 1 с.

2.4.6 Тривалість вимірювання коефіцієнтів n-их гармонічних складових напруги не перевищує 3 с.

2.4.7 Маса складових частин УПТН, в кілограмах, не більше:

- Блока вимірювального 10;
- Конденсатора вимірювального високовольтного 700<sup>2</sup>;
- Перетворювача високовольтного 60<sup>2</sup>;
- Пристрою для тестування 1;
- Блока сполучення 0,2;
- Пристрою зарядного 1
- Джерела живлення для калібрування 1.

2.4.8 Габаритні розміри складових частин УПТН, в мм, не більше:

- Блока вимірювального 250×350×185;
- Конденсатора вимірювального високовольтного 4000×1600;
- Перетворювача високовольтного 500×500×600;

<sup>&</sup>lt;sup>2</sup> Масса и габаритные размеры Конденсатора измерительного высоковольтного и Преобразователя высоковольтного изменяются в зависимости от максимального значения рабочих напряжений U<sub>CH</sub> и U<sub>ПВ</sub>, выбранных при заказе. Действительные значения массы и габаритных размеров приведены в 2.5.

# Технічні характеристики

CA7400

– Пристрою для тестування – 140×190×55;

- Блока сполучення - 70×60×35;

- Пристрою зарядного - 130×80×80;

– Джерела живлення для калібрування – 130×80×80.

2.4.9 Електроживлення Блока вимірювального здійснюється від вбудованого акумулятора з номінальними напругою 6 В і ємністю 12 А·год.

2.4.10 Тривалість роботи від повністю зарядженого акумулятора становить не менше 40 годин.

2.4.11 Заряд акумулятора здійснюється за допомогою Пристрою зарядного від мережі змінної напруги ~50 Гц 220/230 В або від бортової мережі 12 В.

2.4.12 Потужність, що її споживає Пристрій для тестування від мережі живлення, – не більше 5 В·А.

2.4.13 Потужність, що її споживає Пристрій зарядний від мережі живлення, – не більше 20 В·А.

2.5 Дійсні значення технічних і конструктивних характеристик УПТН

2.5.1 Виконання: УПТН \_\_\_\_\_.

2.5.2 Заводський номер: \_\_\_\_

2.5.3 Максимальне значення робочої напруги Конденсатора вимірювального високовольтного *U*<sub>CH</sub> \_\_\_\_\_\_ кВ.

2.5.4 Дійсне значення ємності Конденсатора вимірювального високовольтного Сн – \_\_\_\_\_ пФ.

2.5.5 Дійсне значення маси Конденсатора вимірювального високовольтного – \_\_\_\_\_ кг.

2.5.6 Дійсне значення габаритних розмірів Конденсатора вимірювального високовольтного – \_\_\_\_\_\_мм.

2.5.7 Дійсне значення ємності Конденсатора вимірювального низьковольтного С<sub>L</sub> – пФ.

2.5.8 Максимальне значення робочої напруги Перетворювача високовольтного *U*<sub>ПВ</sub> – \_\_\_\_\_ кВ.

2.5.9 Дійсне значення маси Перетворювача високовольтного – \_\_\_\_\_ кг.

2.5.10 Дійсне значення габаритних розмірів Перетворювача високовольтного – мм.

2.5.11Допускається за погодженням з виробником використання високовольтного вимірювального конденсатора з характеристиками, відмінними від зазначених вище, за умови відповідності УПТН в комплекті з цим конденсатором вимогам ГОСТ 8.216 до установок 1.

# CA7400

### 3 КОМПЛЕКТНІСТЬ

| Найменування                                                                                              | Позначення      | Кіл. <sup>3</sup> | Примітка |
|----------------------------------------------------------------------------------------------------|-----------------|-------------------|----------|
| Блок вимірювальний<br>СА7400                                                                              | AMAK.411722.006 |                   |          |
| Блок вимірювальний<br>СА7400М1                                                                            | AMAK.411722.017 |                   |          |
| Конденсатор вимірюваль-<br>ний високовольтний 45                                                          | AMAK.411634.032 |                   |          |
| Конденсатор вимірюваль-<br>ний високовольтний 100                                                         | AMAK.411634.033 |                   |          |
| Конденсатор вимірювальний<br>високовольтний 230                                                           | AMAK.411634.034 |                   |          |
| Конденсатор вимірювальний<br>високовольтний 400                                                           | AMAK.411634.035 |                   |          |
| Перетворювач<br>високовольтний 12                                                                         | AMAK.671241.009 |                   |          |
| Перетворювач<br>високовольтний 42                                                                         | AMAK.671241.010 |                   |          |
| Персональний комп'ютер                                                                                    | Покупний виріб  |                   |          |
| Блок управління                                                                                           | AMAK.421451.030 |                   |          |
| Пристрій зарядний                                                                                         | AMAK.436112.016 |                   |          |
| Пристрій для тестування                                                                                   | AMAK.411644.011 |                   |          |
| Блок сполучення                                                                                           | AMAK.411619.019 |                   |          |
| Джерело живлення для ка-<br>лібрування                                                                    | AMAK.436112.027 |                   |          |
| Джерело живлення для калі-<br>брування (з вбудованими кабе-<br>лями для підключення до входів<br>U1 і U2) | AMAK.436112.043 |                   |          |
| Міра ємності і опору                                                                                      | АМАК.411213.010 |                   |          |

<sup>&</sup>lt;sup>3</sup> Записи про кількість виробів, що входять до комплекту поставки, мають бути зроблені чітко чорними чорнилами: наявність – цифра, відсутність – прочерк.

| Комплект                                                           | CA7400              |      |          |
|--------------------------------------------------------------------|---------------------|------|----------|
| Найменування                                                       | Позначення          | Кіл. | Примітка |
| Кабель волоконно-                                                  | AMAK.468615.014     |      | 5 м      |
| оптичний ВОК <sup>4</sup>                                          | AMAK.468615.014-01  |      | 10 м     |
|                                                                    | AMAK.468615.014-02  |      | 30 м     |
| Кабель вимірювальний вто-<br>ринної напруги КИ(U2)                 | AMAK.685612.061     |      |          |
| Кабель вимірювальний КИ(1)                                         | AMAK.685612.062     |      |          |
| Кабель вимірювальний висо-<br>ковольтний КИВ1(U1+)                 | AMAK.685651.044     |      |          |
| Кабель вимірювальний висо-<br>ковольтний КИВ1(U1–)                 | AMAK.685651.044-01  |      |          |
| Кабель живлення для ка-<br>лібрування КП(К)                        | AMAK.685611.143     |      |          |
| Кабель інтерфейсний пос-<br>лідовного порту КИПП                   | AMAK.685614.087     |      |          |
| Сумка 7400 для Блока ви-<br>мірювального                           | AMAK.323382.025     |      |          |
| Сумка 7400 для конденса-<br>тора                                   | AMAK.323382.026     |      |          |
| Сумка 7400 для аксесуарів                                          | AMAK. 323382.027    |      |          |
| Програмне забезпечення<br>СА7400<br>(диск інсталяційний)           | AMAK.411210.002 K   |      |          |
| Керівництво з експлуатації.<br>Частина 1.<br>Технічна експлуатація | AMAK.411210.002 KE  |      |          |
| Керівництво з експлуатації<br>Частина 2.<br>Методика повірки       | AMAK.411210.002 KE1 |      |          |
| Паспорт                                                            | АМАК.411210.002 ПС  |      |          |

# 4 ВКАЗІВКИ ЩОДО ЗАХОДІВ БЕЗПЕКИ

4.1 УПТН відповідає загальним вимогам безпеки за способом захисту людини від ураження електричним струмом ДСТУ ІЕС 61010-1, в зв'язку з цим при підключенні Зарядного пристрою до мережі змінного струму <u>повинна бути використана розе-</u>тка, в якій є затиск захисного заземлення.

4.2 Корпус Блоку вимірювального УПТН і підключені до нього елементи вимірювальної схеми при проведенні вимірювань можуть перебувати під небезпечною для життя напругою, тому торкання до них після подачі робочої напруги категорично забороняється!

4.3 Забороняється проведення вимірювань при підключеному до Блоку вимірювального Зарядному пристрої.

4.4 На всіх стадіях випробувань і експлуатації УПТН слід дотримуватись вимог з електробезпеки відповідно до ГОСТ 12.3.019, ДНАОП 0.00-1.21 та експлуатаційної документації на обладнання, яке використовується.

<sup>&</sup>lt;sup>4</sup> Довжина ВОК визначається при замовленні в діапазоні від 5 до 30 м.

#### 5 БУДОВА І РОБОТА УПТН СА7400

#### 5.1 Опис метода вимірювання

Вимірювання коефіцієнта масштабного перетворення і кута фазового зсуву напруги з подальшим розрахунком похибок TH реалізовано в УПТН методом компарування струмів з використанням двох вимірювальних конденсаторів і електромагнітного компаратора струмів з автоматичним врівноваженням.

Структурна схема вимірювання показана на рисунку 5.1.

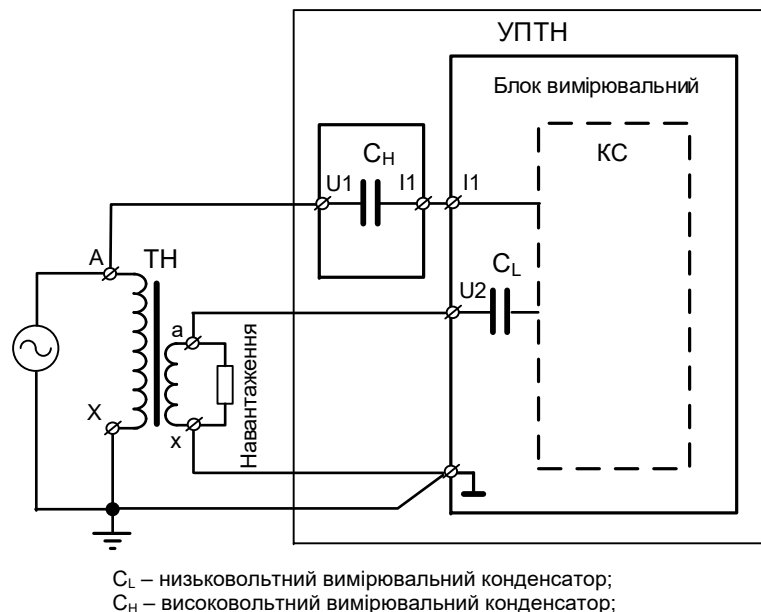

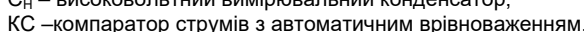

#### Рисунок 5.1

Первинна напруга TH, що повіряється, подається на вхід "U1", який розташований на Конденсаторі вимірювальному високовольтному C<sub>H</sub>. Вторинна напруга TH подається на вхід "U2", який є виводом низьковольтного вимірювального конденсатора C<sub>L</sub>, що вбудований у Блок вимірювальний.

За допомогою Компаратора струмів КС виконується вимірювання відношення комплексних амплітуд струмів, що протікають через конденсатори С<sub>H</sub> і C<sub>L</sub>. На підставі відомих значень ємності та тангенсу кута діелектричних втрат конденсаторів C<sub>H</sub> і C<sub>L</sub> визначається коефіцієнт масштабного перетворення напруги TH  $K_{\cup}$  (відношення значень первинної і вторинної напруг, прикладених до входів "U1" і "U2") і кут фазового зсуву між первинною і вторинною напругами TH.

CA7400

# Будова і робота УПТН

Потім виконується розрахунок похибок ТН з урахуванням номінальних значень первинної і вторинної напруг.

Для виключення систематичної похибки, викликаної нестабільністю характеристик вимірювальних конденсаторів С<sub>н</sub> і С<sub>L</sub>, наприклад, внаслідок зміни температури навколишнього повітря, перед вимірюванням похибок TH проводиться калібрування УПТН. На обидва входи "U1" і "U2" подається одна і та ж напруга (рисунок 5.2), тобто, відтворюється коефіцієнт масштабного перетворення напруги, що дорівнює одиниці, і кут фазового зсуву, що дорівнює нулю. Результати, отримані під час калібрування, є систематичними похибками, які враховуються при подальших вимірюваннях УПТН.

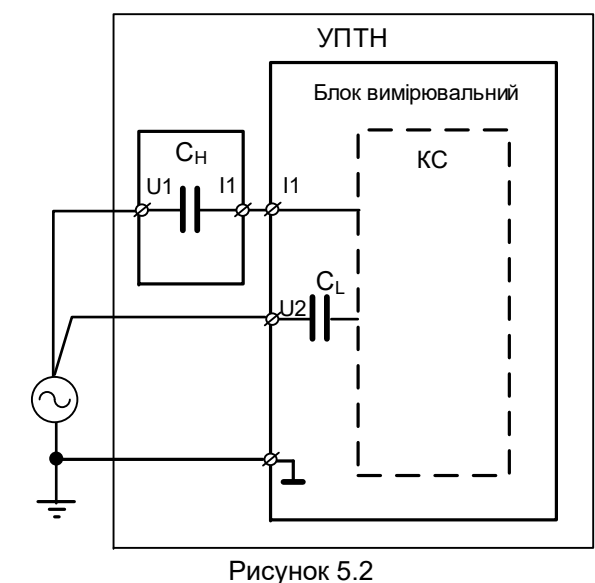

### 5.2 Будова і принцип дії УПТН УПТН забезпечує:

контроль встановлення напруги за діючим значенням первинної напруги і відносним значенням вторинної напруги, а також контроль частоти напруги;

 вимірювання коефіцієнта масштабного перетворення і кута фазового зсуву напруги з подальшим розрахунком похибок однофазних і трифазних TH, яке супроводжується вимірюванням коефіцієнта спотворення синусоїдальності кривої первинної і вторинної напруг TH;

17

# Будова і робота УПТН

 вимірювання діючого значення напруги, діючого значення першої гармоніки напруги і коефіцієнта спотворення синусоїдальності кривої напруги;

 вимірювання коефіцієнтів n-их гармонічних складових напруги.

Основними складовими частинами УПТН є:

– Блок вимірювальний, до складу якого входить низьковольтний конденсатор С<sub>L</sub>. Блок вимірювальний під час випробувань розташовується в високовольтній зоні.

 Конденсатор вимірювальний високовольтний, який використовується при вимірюванні похибок однофазних ТН і розташовується в високовольтній зоні.

– Перетворювач високовольтний, який використовується при вимірюванні похибок трифазних ТН і розташовується в високовольтній зон.

 Персональний комп'ютер, призначений для управління процесом вимірювання, а також для діалогу оператора з УПТН. ПК розташовується поза високовольтною зоною на робочому місці оператора.

Зв'язок персонального комп'ютера з Блоком вимірювальним здійснюється через волоконно-оптичний кабель ВОК, який дозволяє забезпечити безпечність персоналу.

Блок-схема підключення УПТН до однофазного ТН показана на рисунку 5.3, до трифазного ТН – на рисунку 5.4.

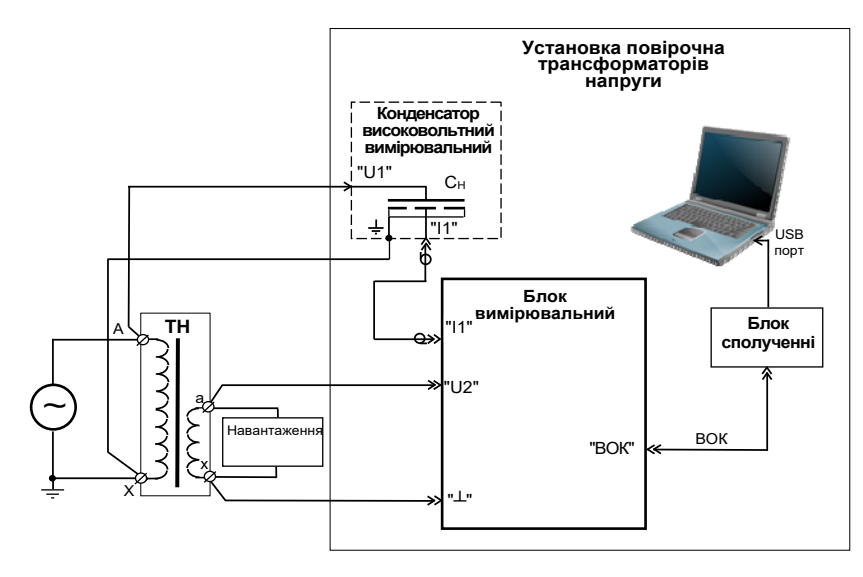

Рисунок 5.3

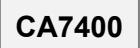

# Будова і робота УПТН

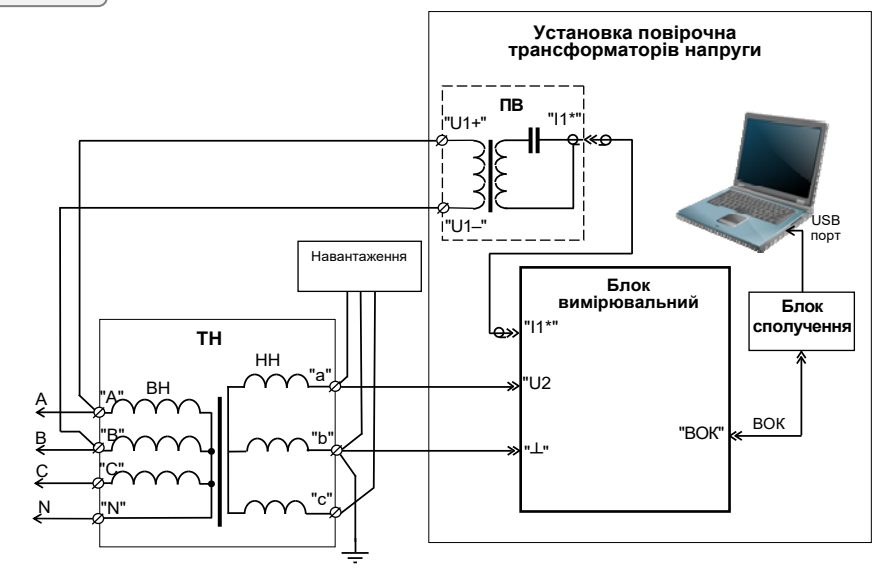

Рисунок 5.4

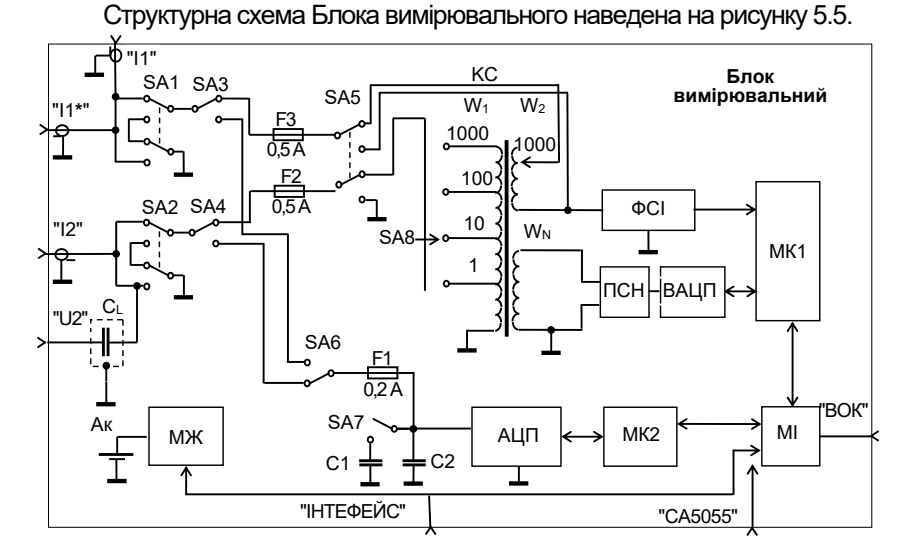

КС –компаратор струмів; ФСИ – формувач синхроімпульсів; ПСН – підсилювач сигналу нерівноваги; ВАЦП – вектормірний аналого-цифровий перетворювач; АЦП – аналогоцифровий перетворювач; МК1 і МК2 – мікроконтролери; МІ – модуль інтерфейса; МЖ – модуль живлення; Ак –акумулятор; С<sub>L</sub> – низьковольтний конденсатор; ВОК – волоконно-оптичний кабель; F1-F3 – запобіжники

Рисунок 5.5

# Будова і робота УПТН

*МІ (модуль інтерфейсу)* здійснює функцію перетворення оптичних сигналів в електричні і передачу інформації між ПК і мікроконтролерами Блока вимірювального.

*МЖ (модуль живлення)* формує напруги живленні модулів Блока вимірювального, а також забезпечує контроль заряду акумулятора.

КС (компаратор струмів) врівноважується шляхом встановлення відповідної кількості витків W<sub>1</sub> і W<sub>2</sub> в ланцюгах високовольтного і низьковольтного конденсаторів з подальшим виділенням сигналу нерівноваги на обмотці W<sub>N</sub>.

ПСН (підсилювач сигналу нерівноваги) підсилює сигнал нерівноваги до рівня, необхідного для ефективної роботи ВАЦП.

ВАЦП (вектормірний аналого-цифровий перетворювач) являє собою комбінацію двох синхронних детекторів з взаємно квадратурними опорними коливаннями і двох АЦП, підключених до їх виходів. Значення кодів, які зчитуються мікроконтролером з зазначених АЦП, пропорційні відповідним квадратурним складовим сигналу нерівноваги.

ФСІ (формувач синхроімпульсів) виробляє імпульси, синхронні з вимірювальним сигналом, які надходять на вхід *мікроконтроле*ра *МК1*.

*МК1 (мікроконтролер)* вимірює період синхроімпульсів і формує опорні коливання, когерентні зі струмами, порівнюваними *КС*, для синхронних детекторів *ВАЦП*. Також *МК1* здійснює перетворення команд, що надходять з ПК, в сигнали управління, передачу в ПК значень кодів, які видаються *ВАЦП*, інформацію про перевантаження вхідних ланцюгів за струмом і про заряд акумулятора.

*МК2 (мікроконтролер)* здійснює перетворення команд, що надходять з ПК, в сигнали управління модулем, які беруть участь у вимірюванні напруг і коефіцієнта спотворення синусоїдальності кривої напруги, а також математичну обробку кодів, які видаються *АЦП*, і передачу результатів обробки в ПК. Метод вимірювання похибок ТН описано в розділі 5.1.

Вимірювання напруги, коефіцієнта спотворень синусоїдальності і коефіцієнтів п-их гармонічних складових напруги виконуються за допомогою *АЦП* і *МК2*. На вхід *АЦП* вимірювана напруга подається через ємнісний дільник, верхнє плече якого може бути високовольтним або низьковольтним конденсатором (С<sub>н</sub> або С<sub>L</sub>), в залежності від використовуваного входу (U1 або U2), а нижнє плече - конденсаторами C1 або C2, які перемикаються за допомогою реле SA7 автоматично. Вимірювана напруга за допомогою *АЦП* перетворюється в коди, які надходять в *МК2*, де здійснюється обчислення діючих (середньоквадратичних) значень напруг, коефіцієнта спотворення синусоїдальності кривої напруги і коефіцієнтів п-их гармонічних складових напруги. Отримані значення через *МІ* передаються в ПК.

До складу УПТН входять такі додаткові пристрої:

*Джерело живлення для калібрування*, призначене для живлення вимірювальної схеми в процесі проведення калібрування.

Пристрій зарядний, що забезпечує заряд акумулятора вбудованого в Блок вимірювальний. Живлення Пристрою зарядного може здійснюватись від мережі РЕ~50 Гц 220/230 В або від бортової мережі пересувної лабораторії 12 В.

Пристрій для тестування, призначений для оперативної перевірки працездатності УПТН.

CA7400

#### 5.3 Конструкція складових частин УПТН

На рисунку 5.6 показано вигляд передньої панелі Блока вимірювального, а на рисунку 5.7 – задньої панелі.

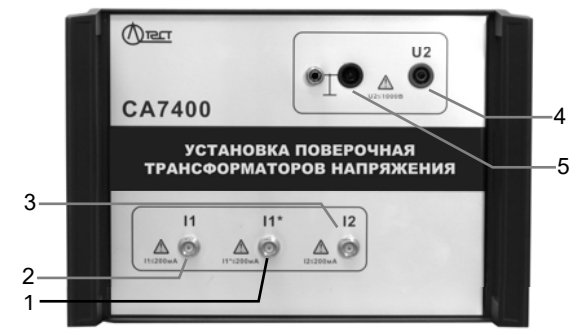

- 1 роз'єм "I1\*" для підключення Перетворювача високовольтного;
- 2 роз'єм "І1" для підключення Конденсатора вимірювального високовольтного за допомогою кабеля вимірювального КИ(1) АМАК.685612.062 або Пристрою для тестування АМАК.411644.011;
- 3 роз'єм "І2" для підключення Пристрою для тестування АМАК.411644.011;
- 4 роз'єм "U2" для підключення до вторинної обмотки TH, що повіряється, при повірці або до об'єкта вимірювання при вимірюванні параметрів напруги за допомогою кабеля вимірювального КИ(U2) АМАК.685612.061;
- 5 корпусний затиск

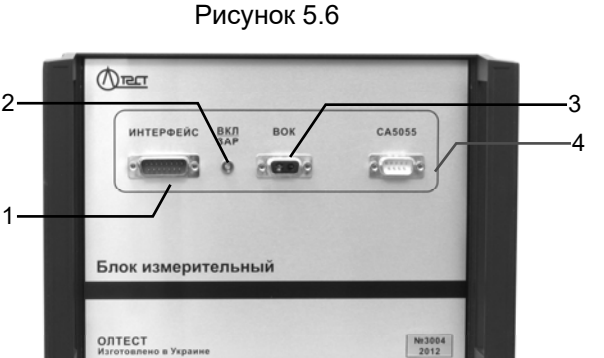

- 1 роз'єм "ИНТЕРФЕЙС" для підключення кабеля Пристрою для тестування АМАК.411644.011 або Пристрою зарядного АМАК.436112.016;
- 5 індикатор "ВКЛ/ЗАР", що інформує про включення живлення Блока вимірювального і контролює ступінь заряду акумулятора;
- 2 роз'єм "ВОК" для підключення Блока сполучення АМАК.411619.019 за допомогою волоконно-оптичного кабеля ВОК АМАК.468615.002;
- 3 роз'єм "СА5055" для підключення Магазина навантажень СА5055 за допомогою кабеля інтерфейсного послідовного порту КИПП АМАК.685614.087 Рисунок 5.7

# CA7400

# Будова і робота УПТН

Зовнішній вигляд Конденсатора вимірювального високовольтного 230 АМАК.411634.034 наведено на рисунку 5.8, а Перетворювача високовольтного 12 АМАК.671241.009 – на рисунку 5.9.

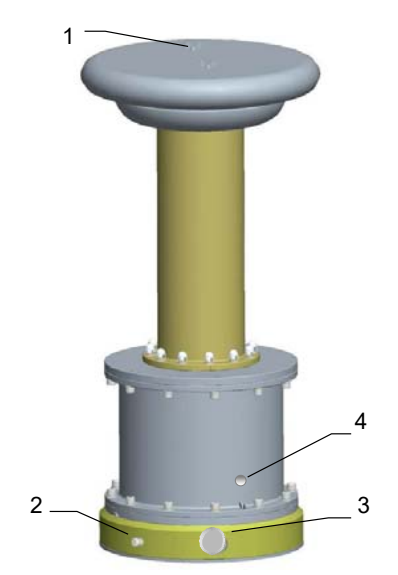

- затиск "U1" для підключення до первинної обмотки ТН при повірці або до об'екта вимірювання при вимірюванні параметрів напруги;
- 2 роз'єм "І1" для підключення до Блока вимірювального АМАК.411722.006 за допомогою кабеля вимірювального КИ(1) АМАК.685612.062;
- 3 манометр;
- 4 корпусний затиск для підключення робочого заземлення

Рисунок 5.8

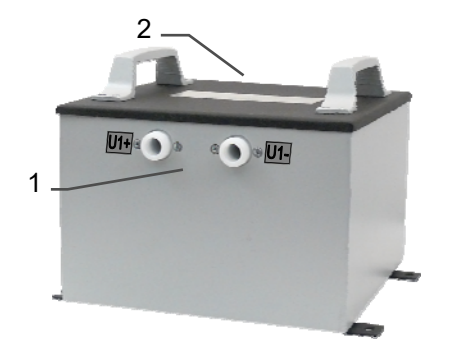

- 1 роз'єми "U1+" и "U1-" для підключення до первинної обмотки TH при повірці або до об'екта вимірювання при вимірюванні параметрів напруги;
- 2 роз'єм "І1\*" для підключення до роз'єм**у** "І1\*" Блока вимірювального при повірці ТН

Рисунок 5.9

# 6 РОБОТА З УПТН

#### 6.1 Підготовка до роботи

### 6.1.1 Підключення ПК і запуск програми

Якщо передбачається використання персонального комп'ютера, який не входить в комплект поставки УПТН, на нього необхідно встановити спеціальне програмне забезпечення, розміщене на інсталяційному диску, що входить до комплекту (файл readme.txt).

1) Під'єднати ПК до Блоку вимірювального БВ за допомогою Блока сполучення у відповідності з рисунком 6.1.

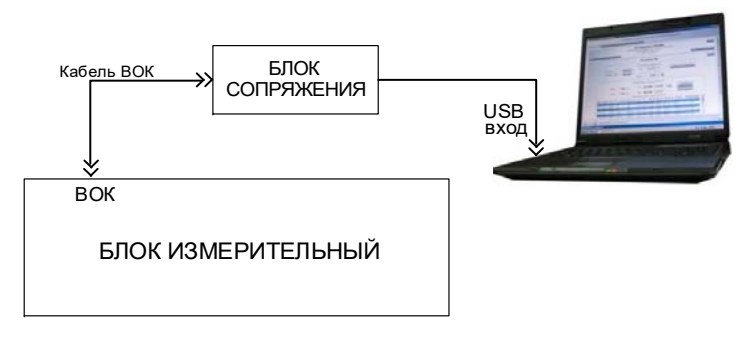

#### Рисунок 6.1

2) Включити комп'ютер і запустити програму "СА7400" подвій-

ним клацанням по ярлику 🚟, який розташований на Робочому столі ПК. Переконатись, що в вікні програми (рисунок 6.2) в рядку стану з'явилось сповіщення "СА7400 №XXXX включен".

3) При запуску програми автоматично вмикається БВ. Для запобігання невиправданого розряду акумулятора передбачене <u>автоматичне</u> відключення БВ, <u>якщо протягом 20 хвилин</u> не проводились вимірювання.

4) Перевірити стан заряду акумулятора (рисунок 6.2, поз.24). За необхідності виконати заряд акумулятора у відповідності з вказівками розділу 7.1.

6.1.2 Робота з програмою

Вікно програми має такі вкладки:

- "Поверка ТН";
- "Измерение U";
- "Архив";
- "Тестирование".

# Робота з УПТН

CA7400

# 6.1.2.1 Вкладка "Поверка ТН"

На рисунку 6.2 показане вікно програми, відкрите на вкладці "Поверка ТН".

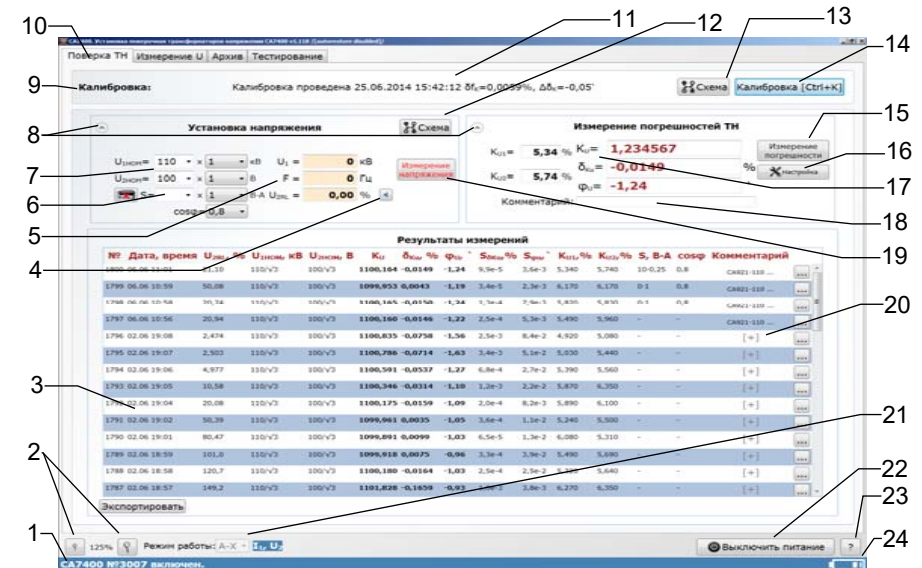

- 1 рядок стану, який інформує про ввімкнення/вимкнення живлення БВ;
- 2 кнопки масштабування вмісту вікна програми;
- 3 поле для архівних записів результатів вимірювань;
- 4 кнопка включення озвучування результатів вимірювання відносного значення вторинної напруги ТН "U<sub>2RL</sub>";
- 5 поля для відображення результатів вимірювання первинної напруги ТН "U<sub>1</sub>" і відносного значення вторинної напруги ТН " U<sub>2RL</sub>";
- 6 поля для введення значення навантаження S і коефіцієнта-множника (0,25 або 1);
- поля для вибору або введення номінальних значень первинної і вторинної напруг "U<sub>1 НОМ</sub>" і "U<sub>2 НОМ</sub>" і коефіцієнтів-множників (1, 1/3 або 1/√3);
- 8 кнопки одночасного згортання-розгортання розділів "Установка напряжения" і "Измерение погрешностей ТН";
- 9 розділ "Калибровка";
- 10 вкладка "Поверка ТН";
- 11 область виводу результатів калібрування,
- 12 кнопка виводу на екран схеми вимірювання похибок ТН;
- 13 кнопка виводу на екран схеми калібрування;
- 14 кнопка запуску процесу калібрування;
- 15 кнопка запуску вимірювання похибок ТН;
- 16 кнопка "Настройка" для введення параметрів вимірювання;
- 17 поля для виводу результатів поточного вимірювання;
- 18 поле для введення коментаря, що використовується за замовчуванням;
- 19 кнопка включення режиму вимірювання напруги;
- 20 поле для введення коментаря в архівний запис;
- 21 поле вибору режиму роботи "А-Х" (повірка однофазних ТН) або "А-В-С". Режим "А-В-С" (повірка трифазных ТН) можливий за наявності в схемі ПВ.
- 22 кнопка вимкнення живлення БВ;
- 23 кнопка виводу довідкової інформації;
- 24 індикатор заряду акумулятора

Рисунок 6.2

Робота з УПТН

На вкладці "Поверка ТН" (рисунок 6.2) розташовані органи контролю і управління, які забезпечують:

– Вибір режиму роботи "А-Х" (повірка однофазних ТН) або "А-В-С" (повірка трифазних ТН) (поз. 21);

 Установку значень навантаження, що відтворюються Магазином навантажень CA5055 або іншим пристроєм навантаження (поз.6);

 Контроль встановлення напруги за діючим значенням первинної напруги і відносним значенням вторинної напруги, а також контроль частоти напруги (поз. 5);

– Калібрування УПТН і відображення його результатів (поз.11);

– Вимірювання коефіцієнту масштабного перетворення і кута фазового зсуву напруги з наступним розрахунком похибок TH, яке супроводжується вимірюванням коефіцієнту спотворення синусоїдальності кривої первинної і вторинної напруг TH (поз. 17). За бажанням можна ввести текст коментаря, який буде використовуватись за замовчуванням, для чого клацнути в полі "Комментарий" (поз.18) і ввести необхідний текст. Він буде додаватись в усі наступні архівні записи, доки його не буде видалено або змінено;

Відображення результатів всіх вимірювань в полі "Результаты измерений" (поз.3).

В полі "Результаты измерений" (рисунок 6.3) можна виконати такі операції:

 – додати коментар в архівний запис вимірювання, для чого клацнути у відповідному рядку стовбця "Комментарий" розділу "Результаты измерений" і ввести необхідний текст (поз. 2);

 видалити або скопіювати архівний запис, клацнувши по ньому і обравши потрібний варіант в контекстному меню;

– експортувати архівні записи в файл з розширенням .html або файл MS Excel, для чого натиснути кнопку Экспортировать (поз.1).

Поетапна процедура вимірювань при повірці ТН викладена в розділі 6.2.

При роботі слід враховувати:

# CA7400

# Робота з УПТН

| Nº.  | Дата, время | U2RL, % | UTHON, KB | U2HOM/ B | Ku       | One the | Φur   | Sakar % | Sipur  | Ku1,% | Ku2,% | S, B.A  | cosφ | Комментарий |       |  |
|------|-------------|---------|-----------|----------|----------|---------|-------|---------|--------|-------|-------|---------|------|-------------|-------|--|
| 1800 | 06.06 11:01 | 21,10   | 110/√3    | 100/√3   | 1100,164 | -0,0149 | -1,24 | 9,9e-5  | 3,6e-3 | 5,340 | 5,740 | 10-0,25 | 0,8  | CA921-110   |       |  |
| 1799 | 06.06 10:59 | 50,08   | 110/√3    | 100/√3   | 1099,953 | 0,0043  | -1,19 | 3,46-5  | 2,3e-3 | 6,170 | 6,170 | 0-1     | 8,0  | CA921-110   |       |  |
| 1798 | 06.06 10:58 | 20,74   | 110/√3    | 100/√3   | 1100,165 | -0,0150 | -1,24 | 1.3e-4  | 7,9e-3 | 5,820 | 5.830 | 0-1     | 0.8  | CA921-110   | *** # |  |
| 1797 | 06.06 10:56 | 20,94   | 110/√3    | 100/√3   | 1100,160 | -0,0146 | -1,72 | 2,5e-4  | 5,3e-3 | 5,490 | 5,960 | ÷       | 1    | CA921-110   |       |  |
| 1796 | 02.06 19:08 | 2,474   | 110/√3    | 100/√3   | 1100,835 | 0,0758  | -1,56 | 2.5e-3  | 8,4e-2 | 4,920 | 5,080 |         | •    | [+]         |       |  |
| 1795 | 02.06 19:07 | 2,503   | 110/√3    | 100/√3   | 1100,786 | -0,0714 | -1,63 | 3,46-3  | 5,1e-2 | 5,030 | 5,440 |         |      | [+]         |       |  |
| 1794 | 02.06 19:06 | 4,977   | 110/√3    | 100/√3   | 1100,591 | -0,0537 | -1,27 | 6,8e-4  | 2,7e-2 | 5,390 | 5,560 |         |      | [+]         |       |  |
| 1793 | 02.06 19:05 | 10,58   | 110/√3    | 100/√3   | 1100,346 | -0,0314 | -1,10 | 1,2e-3  | 2,2e-2 | 5,870 | 6,350 |         | •    | [+]         |       |  |
| 1792 | 02.06 19:04 | 20,08   | 110/√3    | 100/√3   | 1100,175 | -0,0159 | -1,09 | 2,0e-4  | 8,2e-3 | 5,890 | 6,100 |         |      | [+]         |       |  |
| 1791 | 02.06 19:02 | 50,39   | 110/√3    | 100/√3   | 1099,961 | 0,0035  | -1,05 | 3,6e-4  | 1,10-2 | 5,240 | 5,500 | +       | *    | [+]         |       |  |
| 1790 | 02.06 19:01 | 80,47   | 110/√3    | 100/√3   | 1099,891 | 0,0099  | -1,03 | 6,5e-5  | 1,3e-2 | 6,080 | 5,310 | •       |      | [+]         |       |  |
| 1789 | 02.06 18:59 | 101,0   | 110/√3    | 100/√3   | 1099,918 | 0,0075  | -0,96 | 3,3e-4  | 3,9e-2 | 5,490 | 5,690 | ÷       | 4    | [+]         |       |  |
| 1788 | 02.06 18:58 | 120,7   | 110/√3    | 100/√3   | 1100,180 | -0,0164 | -1,03 | 2,5e-4  | 2,5e-2 | 5,320 | 5,640 | ÷       |      | [+]         |       |  |
| 1787 | 02.06 18:57 | 149,2   | 110/√3    | 100/√3   | 1101,828 | -0,1659 | -0,93 | 1,0e-3  | 3,8e-3 | 6,270 | 6,350 |         | 1    | (+)         |       |  |
| Эксп | ортировать  |         |           |          |          |         |       |         |        |       |       |         |      |             |       |  |
|      |             |         |           |          |          |         |       |         |        |       |       |         |      |             |       |  |
|      |             |         |           |          |          |         |       |         |        |       |       |         |      |             |       |  |

1 – кнопка для експорту результатів вимірювань в файл .html або в файл Excel;
 2 – поле для введення коментаря

#### Рисунок 6.3

 Повірка ТН може супроводжуватись вимірюванням коефіцієнтів спотворення синусоїдальності кривих первинної і вторинної напруг. Для включення цієї функції необхідно встановити позначку в полі "Измерять коэффициенты искажения синусоидальности кривой напряжения" (рисунок 6.4, поз.1).

|          | CA7400                                                                                                    |
|----------|----------------------------------------------------------------------------------------------------|
|          | Параметры измерений $\delta_{Ku}$ , $\phi_U$                                                                                                    |
| <u>^</u> | Количество усредняемых измерений: 5                                                                                                    |
| 2—<br>1— | Измерять коэффициенты искажения синусоидальности кривой напряжения при<br>измерении погрешностей ТН                                                                            |
| •        | Режим быстрого измерения погрешностей                                                                                                    |
|          | 🔲 Запретить автоматическое отключение прибора                                                                                                    |
|          | Использование других измерительных конденсаторов                                                                                                    |
|          | Высоковольтный измерительный конденсатор<br>© С <sub>н</sub> , комплект СА7400<br>О другой<br>С <sub>н</sub> [3000.00] пФ taбС <sub>н</sub> [0.00000e0] Ск <sub>н</sub> [0] пФ |
|          | Низковольтный измерительный конденсатор<br>© С <sub>L</sub> , встроенный в БИ<br>○ другой<br>C <sub>L</sub> 1000,000 пФ tgδC <sub>L</sub> 6,38200е-5 Ck <sub>L</sub> 0 пФ      |
|          | ОК Отмен                                                                                                    |

 поле для включення функції контролю гармонічного складу сигналу при повірці ТН;

2 – поле для введення кількості усереднених вимірювань.

Рисунок 6.4

Робота з УПТН

CA7400

6.1.2.2 Вкладка "Измерение U"

На рисунку 6.5 показане вікно програми, відкрите на вкладці "Измерение U". Тут розмішені органи контролю та управління, які забезпечують:

- Вимірювання діючого значення напруги (U<sub>1</sub> i U<sub>2</sub>), діючого значення напруги першої гармоніки ( $U_{11}$  і  $U_{21}$ ) і коефіцієнта спотворення синусоїдальності кривої напруги ( $K_{U1}$  і  $K_{U2}$ ) (поз. 1).

- Вимірювання коефіцієнтів n-их гармонічних складових напруги.

- Відображення результатів вимірювань в полі "Результаты измерений" (поз. 9).

Органи контролю і управління, розміщені в розділі "Вход U1", забезпечують вимірювання напруги:

– в режимі "А-Х" – в діапазоні від 300 В до U<sub>CH</sub>, де U<sub>CH</sub> – максимальне значення робочої напруги Конденсатора С<sub>н</sub>, вказане в 2.5.3;

– в режимі "А-В-С" – в діапазоні від 800 В до Uпв, де Uпв – максимальне значення робочої напруги ПВ, вказане в 2.5.7.

Органи контролю і управління, розміщені в розділі "Вход U2", забезпечують вимірювання напруги в діапазоні від 6 В до 1000 В.

В полі "Результаты измерений" можна виконати наступні операції, докладно описані в 6.1.2.1:

– додати коментар в архівний запис вимірювання (поз. 8);

видалити або скопіювати архівний запис;

- експортувати архівні записи в файл MS Excel або файл з розширенням .html (поз.10).

Поетапна процедура вимірювання параметрів напруги викладена в розділі 6.3.

Перед початком роботи для зручності на екран можна вивести зображення вимірювальної схеми, клацнувши по кнопці Исхема (поз. 6).

| 1-      | 2-                | 3–                   | 4             | 5      | (tendy |        | $\int^{6}$ | i         |                 | _          |               | $\square$ | 7      |
|---------|-------------------|----------------------|---------------|--------|--------|--------|------------|-----------|-----------------|------------|---------------|-----------|--------|
| GI IN 1 | F=<br>U1=         | 49,99 Fu<br>21,46 KB | Вход U        | Гарно  |        | 1 280  | ена        | F=<br>U2= | 49,99 i<br>49,6 | Гц.<br>6 В | Вход U2       | -         | Исхена |
|         | U11=              | 19,91 ×8             | Cox           | ранить |        |        |            | U21=      | 49,6            | 5 B        | Сохранит      | ocras     |        |
|         | K <sub>01</sub> = | 96                   |               |        |        |        |            | Kuz=      | 1,96            | %          |               |           |        |
|         |                   |                      |               |        |        | Perma  |            |           | ā               |            |               |           |        |
|         |                   | 115                  | Дата, время   | F, Fu  | U1, B  | U11, B | Ku, 9      | 6 U2, B   | U21, B          | Kuar       | % Комментарий |           |        |
|         |                   | 30                   | 06.06 11:06   | 49,95  |        | -      | -          | 9,360     | 9,344           | 6.000      | CA923-110     | 1         |        |
|         |                   | 29                   | 06.06.11105   | 49.97  | 20490  | 10480  | 5,859      | 7.189     | 7.178           | 5.600      | [+]           |           |        |
|         |                   | 27                   | 06.06 11:05   | 50.02  |        | -      | +          | 7920      | 7908            | 5.290      | 1+1           | a .       |        |
|         |                   | 26                   | 06.06 11:05   | 49,94  | 7902   | 7890   | 5.540      | +         |                 | -          | [+]           |           |        |
|         |                   | 25                   | 06.06 11:05   | 49.96  | 7892   | 7980   | 5.560      | 1.00      |                 | -          | [+]           |           |        |
|         |                   | 24                   | 06.06 11:05   | 50,01  | 7930   | 7918   | 5,500      |           |                 |            | [+]           |           |        |
|         |                   | 23                   | 06.06 11:05   | 49,98  | 7956   | 7904   | 5,550      |           | -               | -          | [+]           |           |        |
|         |                   | 22                   | 06.06 11:05   | 49,98  | 7916   | 7904   | 5,550      | -         |                 | -          | [+]           | -         |        |
|         |                   | 21                   | 06.06 11:05   | 50,03  | 2939   | 29423  | 5.510      | 3 + 35    | 7.163           |            | [+]           |           |        |
|         |                   | 75                   | 06.06 11:05   | 49.91  |        |        |            | 2.125     | 7 167           | 6.045      | 1+1           |           |        |
|         |                   | 2.8                  | 29.05 11:31   | 0      | 0      | 0      | 0.0000     |           | -               |            | [+1           | S         |        |
|         |                   | 37                   | 29.05 11:71   | 0      | +      |        | -          | 0         | 0               | 0,0000     | 1+1           |           |        |
|         |                   | 16                   | 29.05 11:31   | 0      | 0      | 0      | 0,0000     |           | -               |            | [+]           |           |        |
|         |                   | 15                   | 29.05 11:31   | 0      | +      | *      | -          | 0         | 0               | 0.0000     | [+]           |           |        |
|         |                   | 24                   | 29.05 11:31   | 9      | Φ.     | 0      | 0,0000     | -         | +               | -          | [+]           | 18        |        |
|         |                   | 33                   | 25.05 11:31   | a      |        |        | -          | 0         | 0               | 6.0000     | [+]           |           |        |
|         |                   | 12                   | 29.05 11:31   | 0      | +1)    | *      | *          | 0         | 0               | 0,0000     | [+]           |           |        |
|         |                   | 3.3                  | 29.05 11:11   | 0      |        |        | 2.0        | 0         | 0               | 0,0000     | [+]           |           |        |
|         |                   | 10                   | 29.05 11:31   | d      | -      |        | -          | 0         | 0               | 0,0000     | [+]           | 8         |        |
|         |                   |                      | 29.05 11:31   | 9      |        | *      |            | 0         |                 | 0,0000     | [+]           |           |        |
|         |                   | 3                    | кспортировать | 1      |        |        | 1          |           | 1               | Jusali     |               |           |        |
|         |                   |                      |               |        |        |        | \          |           |                 |            |               |           |        |

- 1 розділ "Вход U1", призначений для управління процесом вимірювання при подачі вимірюваної напруги на вхід "U1" УПТН (в діапазоні від 300 В до U<sub>CH</sub>) і виводу результатів вимірювання;
- 2 поля для виводу результатів вимірювання параметрів напруги, поданої на вхід "U1": діючого значення змінної напруги U<sub>1</sub>; діючого значення першої гармоніки змінної напруги U<sub>11</sub>; коефіцієнту спотворення синусоїдальності кривої;
- 3 кнопка для включення режиму вимірювання напруги;
- 4 кнопка збереження результатів вимірювання;
- 5 кнопка для виводу гармонічного складу напруги, що вимірюється;
- 6 кнопка виведення на екран схеми вимірювання напруги;
- 7 розділ "Вход U2", призначений для управління процесом вимірювання при подачі вимірюваної напруги на вхід "U2" (в діапазоні від 6 В до 1000 В) і виведення результатів вимірювання (розташування кнопок і полів виведення результатів аналогічне розділу "Вход U1" – поз. 2 ...6);
- 8 поле для введення коментаря;
- 9 архівні записи результатів вимірювання напруги;
- 10 кнопка для експортування результатів вимірювання в файл .html або Excel

#### Рисунок 6.5

#### 6.1.2.3 Вкладка "Архив"

На рисунку 6.6 показане вікно програми, відкрите на вкладці "Архив". Всі результати вимірювань, виконаних в режимах "Поверка ТН" і "Измерение U" зберігаються відповідно в одному з двох розділів архіву. Записи результатів вимірювань можуть ідентифікуватись за датою і часом вимірювання.

| TH    | n acxusa:     | fitness 11  | -       |             | negaure 5 | 0 390   | кей             | 3a nocnegy         | ore 12 | Hec. 0  | Отдельные з | алиси 1- | 10       |             |     |
|-------|---------------|-------------|---------|-------------|-----------|---------|-----------------|--------------------|--------|---------|-------------|----------|----------|-------------|-----|
|       |               | Поверка ТН  |         |             |           |         |                 | Contraction in the |        | 19990 6 |             | - 1000   |          | 1           |     |
| Nº.   | Дата, в       | Изнерение U | 4       | KB U2HOHy B | Ku        | Öxuy %  | φu <sub>y</sub> | Sexue 9/0          | Spig'  | Ko1,9   | 6 Ku2,%     | S, B'A   | coscp    | Комментарий | ١.  |
| 1800  | 06.06 12:01   | 21,30       | 110/√3  | 100/√3      | 1100,164  | -0,0149 | -1,24           | 9,9e-5             | 3,6e-3 | 5,340   | 5,740       | 10-0,25  | 0,8      | CA821-510   |     |
| 1798  | 06.06 10:59   | 50,06       | 130/√3  | 100/√3      | 1099,953  | 0,0043  | -1,19           | 3,4e-5             | 2,3e-3 | 6,170   | 6,170       | 01       | 0,8      | CR821-110   |     |
| 1796  | 06.06 10:58   | 20,74       | 120/√3  | 100/√3      | 1100,165  | -0,0150 | -1,24           | 1,3e-4             | 7,9e-3 | 5,820   | 5,830       | 01       | 0,8      | GR821-510   |     |
| 1790  | 06.06 10:56   | 20,94       | 110/1/3 | 100/√3      | 1100,160  | -0,0146 | -1,22           | 2,5e-4             | 5,3e-3 | 5,490   | 5,960       |          |          | CM921-1.07  |     |
| 1796  | 6 02.06 19:08 | 2,474       | 110/13  | 100/√3      | 1100,835  | -0,0758 | -1,56           | 2,5e-3             | 8,4+2  | 4,920   | 5,080       |          |          | [+]         |     |
| 1795  | 6 02.06 19:07 | 2,503       | 120/√3  | 100/√3      | 1100,785  | -0,0714 | -1,63           | 3,4e-3             | 5,50-2 | 5,030   | 5,440       | •        |          | [+]         |     |
| 1794  | 02.06 19:06   | 4,977       | 110/13  | 100/√3      | 1100,591  | -0,0537 | -1,27           | 6,8e-4             | 2,7e-2 | 5,390   | 5,560       | ÷        | (# )<br> | [+]         | 1   |
| 1790  | 02.06 19:05   | 10,58       | 120/√3  | 100/√3      | 1100,346  | -0,0314 | -1,10           | 1,2e-3             | 2,2e-2 | 5,870   | 6,350       | •        | 1        | [+]         | f   |
| 1790  | 02.06 19:04   | 20,08       | 110/√3  | 100/√3      | 1100,175  | -0,0159 | -1,09           | 2,0e-4             | 8,20-3 | 5,890   | 6,100       | ×        | -        | [+]         | 1   |
| 1791  | 02.06 19:02   | 50,39       | 110/5/3 | 300/√3      | 1099,961  | 0,0035  | -1,05           | 3,6e-4             | 1,1e-2 | 5,240   | 5,500       | -        |          | [+]         | 1   |
| 1790  | 02.06 19:01   | 80,47       | 110/1/3 | 100/√3      | 1099,891  | 0,0099  | -1,03           | 6,5e-5             | 1,3e-2 | 6,080   | 5,310       | 4        | -        | [+]         | 1   |
| 1785  | 02.06 18:59   | 101,0       | 130/5/3 | 100/√3      | 1099,918  | 0,0075  | -0,96           | 3,30-4             | 3,99.2 | 5,490   | 5,690       | 2.0      |          | [+]         | ť.  |
| 1786  | 02.06 18:58   | 120,7       | 110/5/3 | 100/√3      | 1100,180  | -0,0164 | -1,03           | 2,5e-4             | 2,50-2 | 5,320   | 5,640       | +1       | -        | [+]         | 1   |
| \$780 | 7 02:06 18:57 | 149,2       | 110/1/3 | 300/√3      | 1101,828  | -0,1659 | -0,93           | 1,0e-3             | 3,8e-3 | 6,270   | 6,350       | -        |          | [+]         | i   |
| 1796  | 02.06 18:56   | 149,3       | 110/√3  | 100/√3      | 1101,822  | -0,1654 | -0,93           | 1,1e-3             | 4.5e-3 | 6,400   | 6,260       | 27       | -        | [+]         | 1   |
| 1785  | 02.06 18:54   | 119,6       | 110/5   | 100/√3      | 1100,118  | -0,0107 | -0,91           | 8,42-4             | 2,7e-2 | 5,250   | 5,510       | 7        |          | [+]         | ŝ   |
| 1784  | 02.06 18:52   | 99,99       | 119/5   | 100/√3      | 1099,926  | 0,0067  | -1,04           | 4,364              | 3,1e-2 | 5,400   | 5,720       | 401 -    | +.       | [+]         | 1   |
|       | 11106 18-51   | 89.46       | + encla | anno. Ar    |           | -       |                 | A 44-4             | 28.3   | K.6.81  | × 944       | -        |          | #14         | i.  |
| /     |               |             |         |             |           |         |                 |                    | -      |         |             | -        |          |             | 1.0 |

- кнопка для експортування результатів вимірювання в файл з розширенням .html або файл Excel;
- 2 перелік архівів;

1-

- 3 кнопка з полем для введення кількості останніх архівних записів, які необхідно вивести на екран;
- 4 кнопка з полем для введення кількості останніх місяців за які необхідно вивести на екран архівні записи;
- 5 поле для коментаря

#### Рисунок 6.6

На вкладці "Архив" розташовані органи контролю і управління, які дозволяють виконати:

- вибір типу архіву "Поверка ТН" або "Измерение U" (поз. 2);

 перегляд конкретної кількості записів результатів вимірювань або записів за кілька останніх місяців, для чого ввести відповідне значення в поля (поз. 3 и 4);

– копіювання або видалення запису, для чого клацнути на запис і в контекстному меню, що з'явиться, обрати потрібний рядок.

# CA7400

# Робота з УПТН

 додавання коментаря до будь-якого запису, для чого клацнути в полі (поз. 5) і ввести необхідний текст;

– збереження запису результатів вимірювання в файл з розширенням .html або файл Excel, для чого клацнути по кнопці Экспортировать (поз.1).

6.1.2.4 Вкладка "Тестирование"

На рисунку 6.7 показане вікно програми, відкрите на вкладці "Тестирование".

На вкладці "Тестирование" розташовані органи управління і контролю, які дозволяють перовірити працездатність УПТН в автоматичному режимі або в ручному режимі з можливістю вибору необхідного тестового вимірювання.

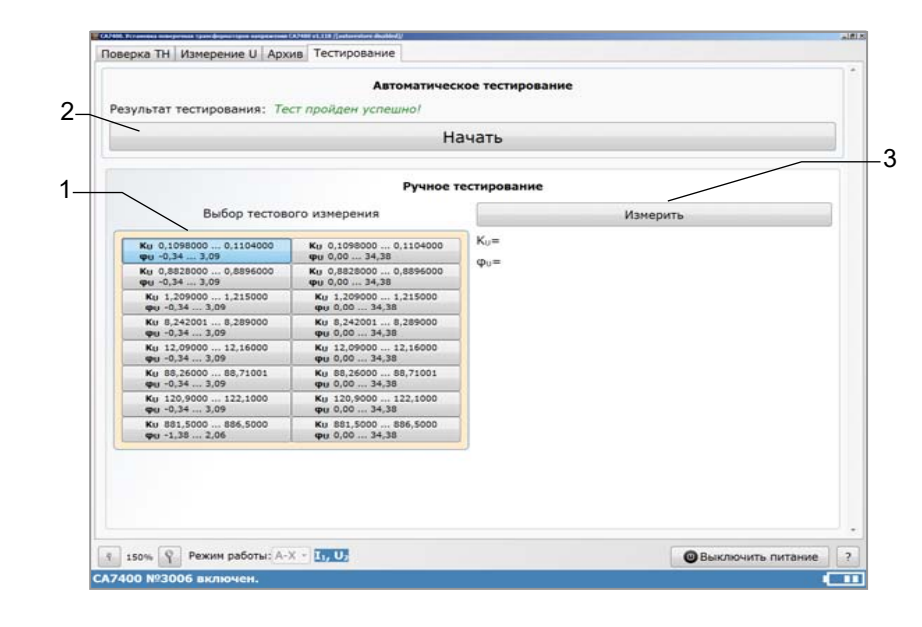

1 – таблиця тестових вимірювань;

2 - кнопка запуску автоматичного тестування;

3 - кнопка запуску ручного тестування

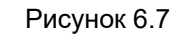

# Повірка однофазних ТН в режимі «Поверка ТН»

### 6.2 Повірка ТН

Повірка ТН виконується в два етапи.

Перший етап – калібрування УПТН для виключення систематичних похибок, що виникають через нестабільність характеристик вимірювальних конденсаторів С<sub>н</sub> (або С<sub>ПВ</sub>) і С<sub>L</sub>. Калібрування необхідно виконувати завжди перед вимірюванням при повірці ТН.

Другий етап - вимірювання коефіцієнта масштабного перетворення і кута фазового зсуву ТН з подальшим розрахунком похибок ТН, який виконується з урахуванням значень систематичних похибок, отриманих на етапі калібрування.

При повірці ТН як навантажувальний пристрій рекомендується використовувати дистанційно керований Магазин навантажень СА5055, який слід розташовувати в високовольтній зоні. Установка відтворюваного значення навантаження в Магазині навантажень СА5055 виконується автоматично шляхом вибору значення навантаження в вікні програми. При цьому ПК розміщується поза високовольтною зоною на робочому місці оператора. Вибране значення разом з результатом вимірювання зберігається в архіві.

В УПТН передбачена можливість застосування будь-якого іншого навантажувального пристрою.

#### 6.2.1 Повірка однофазних ТН

6.2.1.1 Калібрування УПТН

1) Приєднати ПК до Блоку вимірювального, включити ПК і запустити програму "СА7400" відповідно до 6.1.1, п.п. 1,2.

2) Приєднати до Блоку вимірювального, не від'єднуючи від нього ПК, Конденсатор Сн і Джерело живлення для калібрування, зібравши схему, показану на рисунку 6.8. При підключенні Кабелю КП(К) до Джерела живлення для калібрування червоний штекер підключати до червоного гнізда, чорний - до чорного.

3) В вікні програми перейти на вкладку "Поверка ТН" (рисунок 6.2, поз. 8).

4) Включити режим роботи "А-Х", обравши його в вікні "Режимы работы" (рисунок 6.2, поз.21)

5) Включити Джерело живлення для калібрування, для чого встановити вимикач, розташований на Джерелі живлення для калібрування, в положення "І", і переконатись, що в розділі "Установка напряжения" в полі "U1" значення напруги зходиться в діапазоні від

800 до 1000 В (рисунок 6.2, поз. 5) і під кнопкою <sup>Измерение напряжения</sup> (рисунок 6.2, поз. 19) з'явилось сповіщення "Подключен источник питания для калибровки ".

6) Виконати калібрування, для чого натиснути кнопку

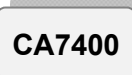

# Повірка однофазних TH, в режимі "Поверка TH"

Калибровка [Ctrl+K], на екрані з'явиться вікно, що демонструє процес виконання калібрування, а потім в розділі "Калибровка" оновляться результати калібрування (рисунок 6.2, поз. 11).

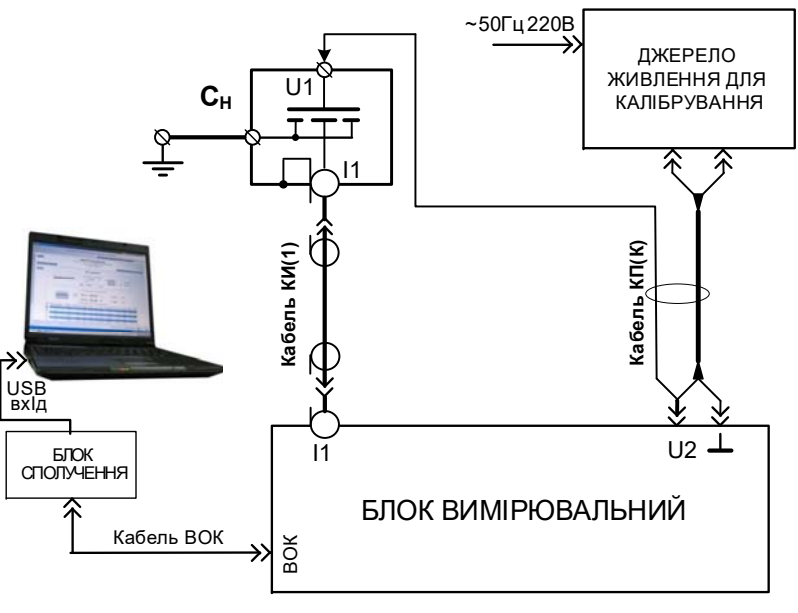

#### Рисунок 6.8

6.2.1.2 Вимірювання похибок ТН

1) Після виконання калібрування згідно з 6.2.1.1 зібрати схему, показану на рисунку 6.9. Приєднати до Блоку вимірювального, не від'єднуючи від нього ПК і Конденсатор С<sub>н</sub>, TH, що повіряється, і Магазин навантажень CA5055.

2) Включити живлення Магазина навантажень СА5055.

3) Ввести дані щодо ТН, який повіряється, попередньо клацнувши в полі "Комментарий" (рисунок 6.2, поз.18).

4)) Ввести номінальні значення первинної і вторинної напруг TH і значення коефіцієнтів-множників (1, 1/3 або 1 /  $\sqrt{3}$ ), для чого в полях "U<sub>1ном</sub>" і "U<sub>2HOM</sub>" (рисунок 6.2, поз.7) вибрати зі списків необхідні значення. Якщо в списку вибраний варіант "Другое", ввести інше значення.

# Повірка однофазних ТН в режимі «Поверка TH»

CA7400

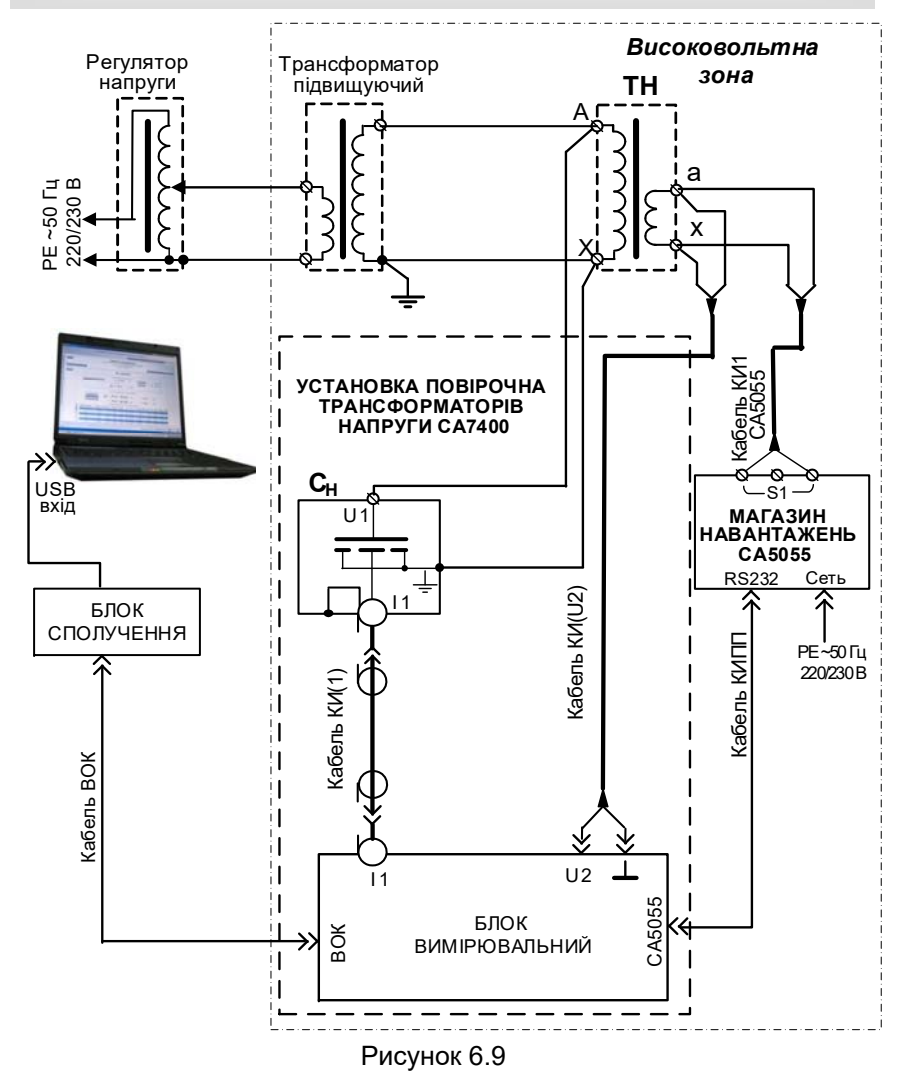

5) Встановити необхідне значення навантаження:

- Якщо використовується Магазин навантажень СА5055, на-

тиснути кнопку В розділі "Установка напряжения" (рисунок 6.2, поз.6), в вікні, що з'явиться, (рисунок 6.10) обрати схему підключення навантаження СА5055, клацнувши по кнопці <sup>51</sup>, і варіант значення навантаження, клацнувши по ньому, після чого в полі S (рисунок 6.2, поз. 6) з'явиться вибране значення.

CA7400

# Повірка однофазних ТН в режимі "Поверка ТН"

- Якщо Магазин СА5055 не підключено і використовується

інший пристрій навантаження, на значку 🖾 буде зображений "хрестик". Для введення значення підключеного навантаження клацнути в полі "S" (рисунок 6.2, поз.6), ввести необхідне значення S, зі списків обрати значення коефіцієнта-множника і коефіцієнта потужності. Всі введені значення будуть збережені в архіві разом з результатом вимірювання.

|                              |                           |                               | U <sub>2HOM</sub> =               | 100B     |          |          |
|------------------------------|---------------------------|-------------------------------|-----------------------------------|----------|----------|----------|
| хема подк                    | лючения наг               | рузки СА505                   | 5: <b>S1</b> S2                   | 53       |          |          |
| 08-А                         | 10В-А                     | 10B-A                         | 158-А                             | 158-А    | 208-A    | 208-A    |
| cosф=0,8                     | созф=0,8                  | cosф=0,8                      | cosф=0,8                          | созф=0,8 | cosф=0,8 | cosф=0,8 |
| 1-S                          | 0,25-S                    | 1-S                           | 0,25-S                            | 1-S      | 0,25-S   | 1-S      |
| 258·A                        | 25В-А                     | 30B-A                         | 30В-А                             | 50B-A    | 508-A    | 608-А    |
| cosφ=0,8                     | созф=0,8                  | cosф=0,8                      | созф=0,8                          | cosф=0,8 | cosф=0,8 | cosф=0,8 |
| 0,25·S                       | 1-S                       | 0,25·S                        | 1-S                               | 0,25·S   | 1-S      | 0,25-S   |
| 608-А                        | 758-А                     | 758-A                         | 100B-A                            | 100В-А   | 1208-А   | 1208-А   |
| cosф=0,8                     | cosф=0,8                  | cosφ=0,8                      | cosφ≈0,8                          | созф=0,8 | cosф=0,8 | созф=0,8 |
| 1-S                          | 0,25-S                    | 1-S                           | 0,25-S                            | 1-S      | 0,25-S   | 1-S      |
| <b>150B·A</b>                | 150В-А                    | 200B-A                        | 2008-A                            | 300В-А   | 300В-А   | 360B-A   |
| cosφ=0,8                     | созф=0,8                  | cosф=0,8                      | cosф=0,8                          | созф=0,8 | созф=0,8 | созф=0,8 |
| 0,25·S                       | 1-S                       | 0,25-S                        | 1-S                               | 0,25-S   | 1-S      | 0,25-S   |
| 360B·A                       | 400В-А                    | 400В-А                        | 500B-A                            | 500B-A   | 600В-А   | 600В-А   |
| cosф=0,8                     | cosф=0,8                  | cosф=0,8                      | cosф=0,8                          | cosф=0,8 | cosф=0,8 | cosф=0,8 |
| 1·S                          | 0,25-S                    | 1-S                           | 0,25-S                            | 1-S      | 0,25-S   | 1-S      |
| 9008-А<br>cosф=0,8<br>0,25-S | 9008·A<br>cosφ=0,8<br>1·S | 1200B-A<br>cosφ=0,8<br>0,25-S | <b>1200B·A</b><br>cosφ=0,8<br>1-5 |          |          |          |

#### Рисунок 6.10

6) Включити режим вимірювання напруги, якщо його було відклю-

чено, для чого натиснути кнопку <sup>Измерение напряжения</sup> в розділі "Установка напряжения" (рисунок 6.2, поз.19). Текст на кнопці стане червоним. Вимірювання напруги буде виконуватись в режимі стеження.

7) Встановити необхідне значення первинної напруги TH, контролюючи її по показам в полях "U₁" і "U₂RL" в розділі "Установка напряжения" (рисунок 6.2, поз.5).

8) Виконати вимірювання похибок ТН, для чого натиснути Измерение

кнопку погрешности. На екрані з'явиться вікно, яке демонструє процес виконання вимірювання, а потім вікно з результатами вимірювання коефіцієнта масштабного перетворення напруги  $K_U$ , кута фазового зсуву напруги  $\phi_U$  (кутової похибки TH), значеннями коефіцієнта спотворення синусоїдальності кривих напруги (рисунок 6.2, поз.17), якщо така функція була включена (рисунок 6.4), і результатом розрахунку похибки напруги TH  $\delta_{Ku}$  в розділі "Вимірювання відхилень TH". В розділі "Результаты измерения" (рисунок 6.2, поз. 3) з'явиться новий архівний запис.

# Повірка однофазних ТН в режимі «Поверка ТН»

9) Зняти напругу з вимірювальної схеми, для чого плавно знизити її до 0 В, контролюючи значення в полях "U1" і "U2RL" в розділі "Установка напряжения" (рисунок 6.2, поз.8), а потім відключити вимірювальну схему від мережі живлення.

### 6.2.2 Повірка трифазних ТН

#### 6.2.2.1 Калібрування УПТН

1) Під'єднати ПК до Блока вимірювального, включити ПК і запустити програму "СА7400" у відповідності з 6.1.1, п.п.1, 2.

 Під'єднати до Блока вимірювального, не відключаючи від нього ПК, Перетворювач високовольтний (далі – ПВ) і Джерело живлення для калібрування, зібравши схему, що показана на рисунку 6.11.

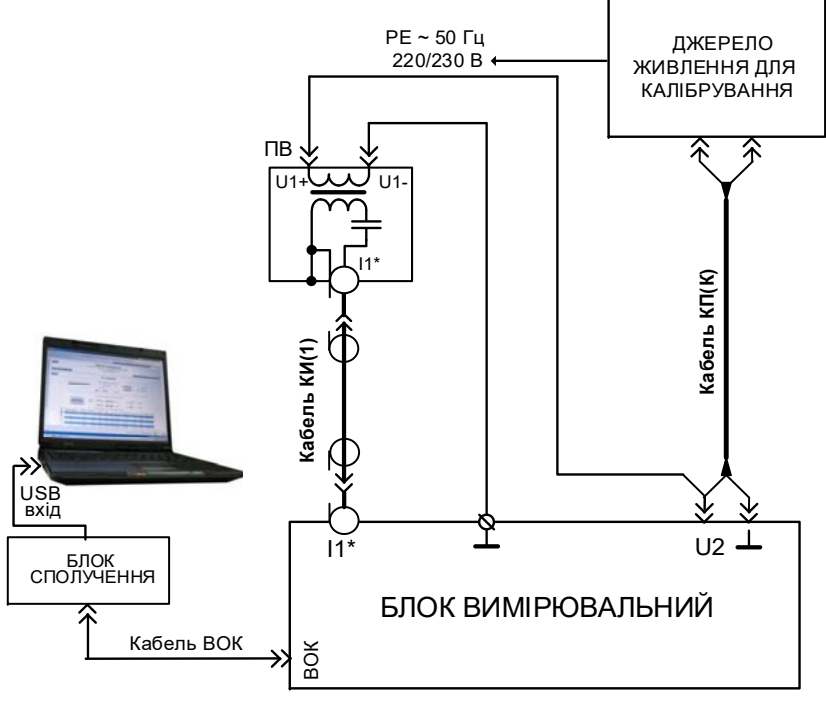

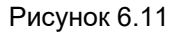

3) На вкладці "Поверка ТН" (рисунок 6.2, поз.10) включити режим роботи "А-В-С", вибравши його в вікні "Режим работы" (рисунок 6.2, поз. 21).

4) Виконати п.п. 5, 6 розділу 6.2.1.

# Повірка трифазних ТН в режимі "Поверка ТН"

# 6.2.2.2 Вимірювання похибок ТН

1) Після виконання калібрування згідно з 6.2.2.1 зібрати схему, що показана на рисунку 6.12. Під'єднати до Блока вимірювального, не відключаючи від нього ПК і ПВ, ТН, що повіряється, і Магазин навантажень CA5055.

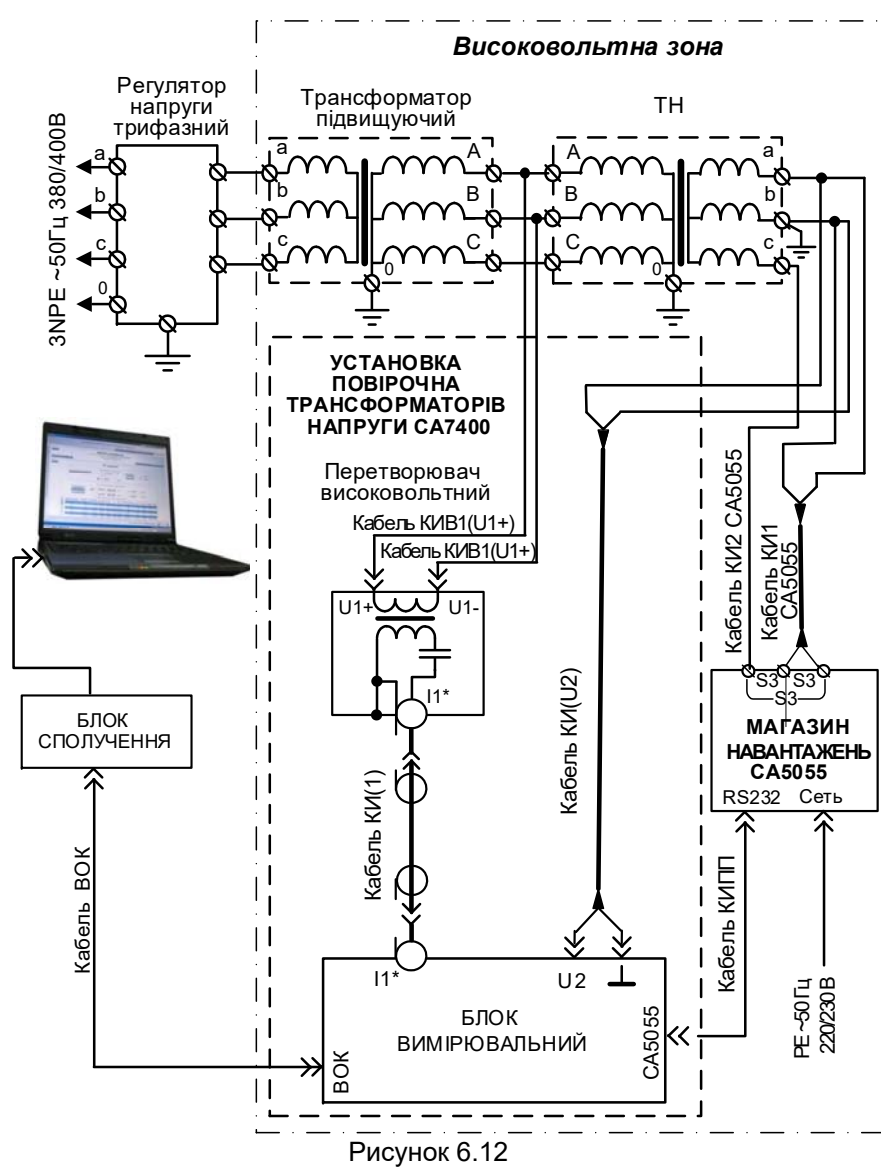

CA7400

# Повірка трифазных ТН в режимі «Поверка ТН»

CA7400

2) Ввести дані щодо ТН, який повіряється, для чого клацнути в полі "Комментарий" (рисунок 6.2, поз.18) і занести потрібну інформацію.

3) Ввести номінальні значення первинної і вторинної міжфазних напруг TH і значення коефіцієнтів-множників (1, 1/3 або 1/ $\sqrt{3}$ ), для чого в полях "U<sub>1HOM</sub>" і "U<sub>2HOM</sub>" (рисунок 6.2, поз. 7) вибрати зі списків необхідні значення. Якщо потрібно ввести інше значення, обрати варіант "Другое".

4) Встановити необхідне значення навантаження:

– Якщо використовується Магазин СА5055, натиснути кноп-

ку 🖾 в розділі "Установка напряжения" (рисунок 6.2, поз. 6), в вікні, що з'явиться, (рисунок 6.12) вибрати схему підключення на-

вантаження СА5055, клацнувши по кнопці <sup>[52]</sup> або <sup>[53]</sup>, і вибрати варіант значення навантаження, клацнувши по ньому, після чого в полі S (рисунок 6.2, поз.6) з'явиться обране значення.

- Якщо Магазин СА5055 не підключено і використовується

| 1400.CA50                 | 55                           |                            |           | Concern Concern |           |          |
|---------------------------|------------------------------|----------------------------|-----------|-----------------|-----------|----------|
| хема подя                 | лючения нас                  | рузки САЗОЗ                | 5: 11 52  | 53              |           |          |
| 08-A                      | 3,338-А                      | 3,338-A                    | 58-A      | 58-A            | 8,338-A   | 8,338-A  |
| cosф=0,8                  | созф=0,8                     | cos\$=0,8                  | cos\$=0,8 | cos\$=0,8       | cos\$=0,8 | cosф=0,8 |
| 1-5                       | 0,25-5                       | 1-5                        | 0,25-\$   | 1-5             | 0,25-5    | 1/5      |
| 108-A                     | 106-A                        | 158-A                      | 158-A     | 16,78-A         | 16,7B-A   | 208-A    |
| cosф=0,8                  | cos\$=0,8                    | cos\$=0,8                  | cos¢=0,8  | cosф=0,8        | cosф=0,8  | cosф=0,8 |
| 0,25-5                    | 1-5                          | 0,25-5                     | 1-5       | 0,25-5          | 1-5       | 0,25-5   |
| 208-A                     | 258-A                        | 258-A                      | 308-A     | 308-A           | 33,38-A   | 33,38-A  |
| cos\$-0,8                 | cos¢=0,8                     | cos\$=0,8                  | cosф=0,8  | cosф=0,8        | cosф=0,8  | cosф=0,8 |
| 1-5                       | 0,25-5                       | 1-5                        | 0,25-5    | 1-5             | 0,25-5    | 1-5      |
| 408-A                     | 408-A                        | 508-A                      | 500-A     | 608-A           | 608-A     | 66,7B-A  |
| cosф=0,8                  | cos\$=0,8                    | cosф=0,8                   | cos\$~0,8 | cosф=0,8        | cosф=0,8  | cosф=0,8 |
| 0,25-5                    | 1-5                          | 0,25-5                     | 1-5       | 0,25-5          | 1-5       | 0,25-5   |
| 66,7B-A                   | 758-A                        | 758-A                      | 808-A     | 808-A           | 1008-A    | 1008-A   |
| cosф=0,8                  | cosф=0,8                     | cosф=0,8                   | cosф=0,8  | cosф=0.8        | cosф=0,8  | cosф=0,8 |
| 1-5                       | 0,25-5                       | 1-5                        | 0,25-5    | 1-5             | 0,25-5    | 1-5      |
| 1208-A                    | 1208-A                       | 1138-A                     | 1330-A    | 1508-A          | 1508-A    | 1678-А   |
| cosф=0,8                  | cos\$=0,8                    | cosф=0,8                   | cosф=0,8  | cos\$=0,8       | cosф=0,8  | созф-0,8 |
| 0,25-5                    | 1-5                          | 0,25-5                     | 1-5       | 0,25-5          | 1-5       | 0,25-5   |
| 1678-A<br>cos@=0,8<br>1-5 | 2008-A<br>cosф=0,8<br>0,25-5 | 2008-A<br>cos\$=0,8<br>1-5 |           |                 |           |          |

# Рисунок 6.12

5) Включити режим вимірювання напруги, якщо його було відк-

лючено, для чого натиснути кнопку <sup>Измерение напряжения</sup> в розділі "Установка напряжения" (рисунок 6.2, поз.19). Текст на кнопці стане червоним. Вимірювання напруги буде виконуватись в режимі стеження.

# CA7400

# Повірка трифазних ТН в режимі "Поверка ТН"

6)Встановити необхідне значення первинної міжфазної напруги "А-В" ТН, контролюючи її за показаннями в полях "U<sub>1</sub>" і "U<sub>2RL</sub>" в розділі "Установка напряжения" (рисунок 6.2, поз.5).

7)Виконати вимірювання похибок ТН, що повіряється, для

Измерение погрешности

міжфазної напруги "А-В", для чого натиснути кнопку погрешности. На екрані з'явиться вікно, яке демонструє процес виконання вимірювання, а потім вікно з результатами вимірювання коефіцієнта масштабного перетворення напруги К<sub>U</sub>, кута фазового зсуву напруги  $\varphi_U$  (кутової похибки TH), значеннями коефіцієнтів спотворення синусоїдальності кривих напруги (рисунок 6.2, поз.17), якщо така функція була включена (рисунок 6.4), і результатом розрахунку похибки напруги TH  $\delta_{Ku}$  в розділі "Вимірювання похибок TH". У розділі "Результати вимірювання" (рисунок 6.2, поз. 3) з'явиться новий архівний запис

10) Зняти напругу з вимірювальної схеми, для чого плавно знизити її до 0 В, контролюючи значення в полях "U<sub>1</sub>" і "U<sub>2RL</sub>" в розділі "Установка напруги" (рисунок 6.2, поз.5), а потім відключити вимірювальну схему від мережі живлення.

11) Ввести інформацію про те, що було виконано вимірювання фази "А-В", для чого клацнути в полі "Комментарий (рисунок 6.2, поз. 20) і ввести необхідний запис.

12) Під'єднати кабель КИВ1(U1+) до виводу "В", а кабель КИВ1(U1–) до виводу "С" первинної обмотки ТН.

13) Під'єднати кабель КИ(U2) до виводів "b" і "с" первинної обмотки TH, для чого заземлити вивід "с" TH і під'єднати до нього вивід кабеля КИ(U2) з чорною термоусадкою, а вивід кабеля КИ(U2) з червоною термоусадкою під'єднати до виводу "b" TH.

14) Виконати п.п. 7-11 для фази В-С.

15) Під'єднати кабель КИВ1(U1+) до виводу "С", а кабель КИВ1(U1–) до виводу "А" первинної обмотки ТН.

16) Під'єднати кабель КИ(U2) до виводів "с" и "а" первинної обмотки ТН, для чого заземлити вивід "а" ТН і під'єднати до нього вивід кабеля КИ(U2) з чорною термоусадкою, а вивід кабеля КИ(U2) з червоною термоусадкою під'єднати до виводу "с" ТН.

17) Виконати п.п. 7-11 для фази С-А.

# Вимірювання в режимі "Измерение U" сат400

#### 6.3 Вимірювання параметрів напруги.

1) Під'єднати ПК до Блока вимірювального, включити ПК і запустити програму "СА7400" у відповідності з 6.1.1, п.п. 1, 2.

2) Під'єднати об'єкт вимірювань у відповідності з одним з рисунків 6.13 - 6.15.

Для вимірювання напруги:

- фазної в діапазоні від 6 до 1000 В – рисунок 6.13;

– фазної в діапазоні від 300 В до *U*<sub>CH</sub> (максимального значення робочої напруги Конденсатора С<sub>H</sub>, що наведене в 2.5.3) – рисунок 6.14.

– міжфазного в діапазоні від 800 В до *U*<sub>ПВ</sub> (максимального значення робочої напруги Перетворювача високовольтного, що наведене в 2.5.7) – рисунок 6.15.

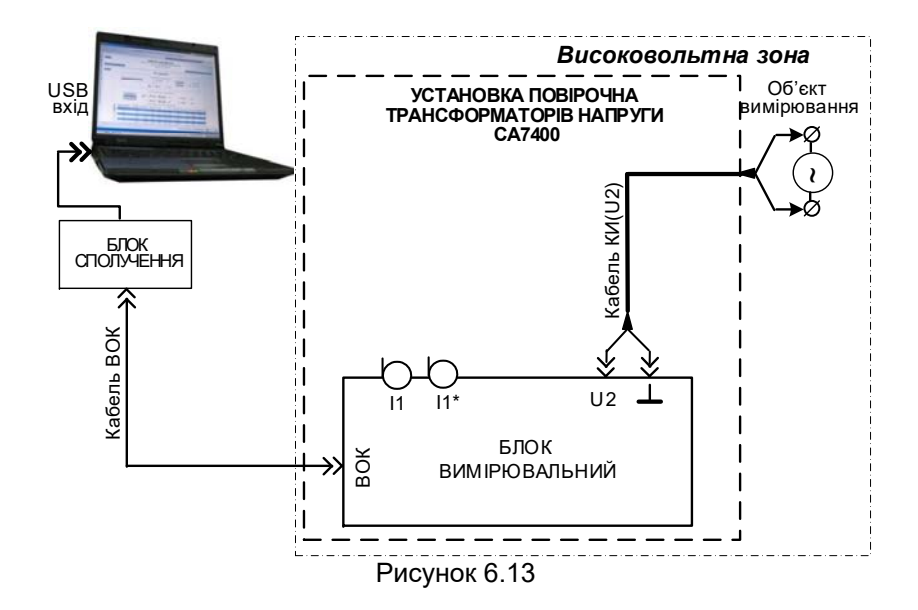

# Вимірювання в режимі "Измерение U"

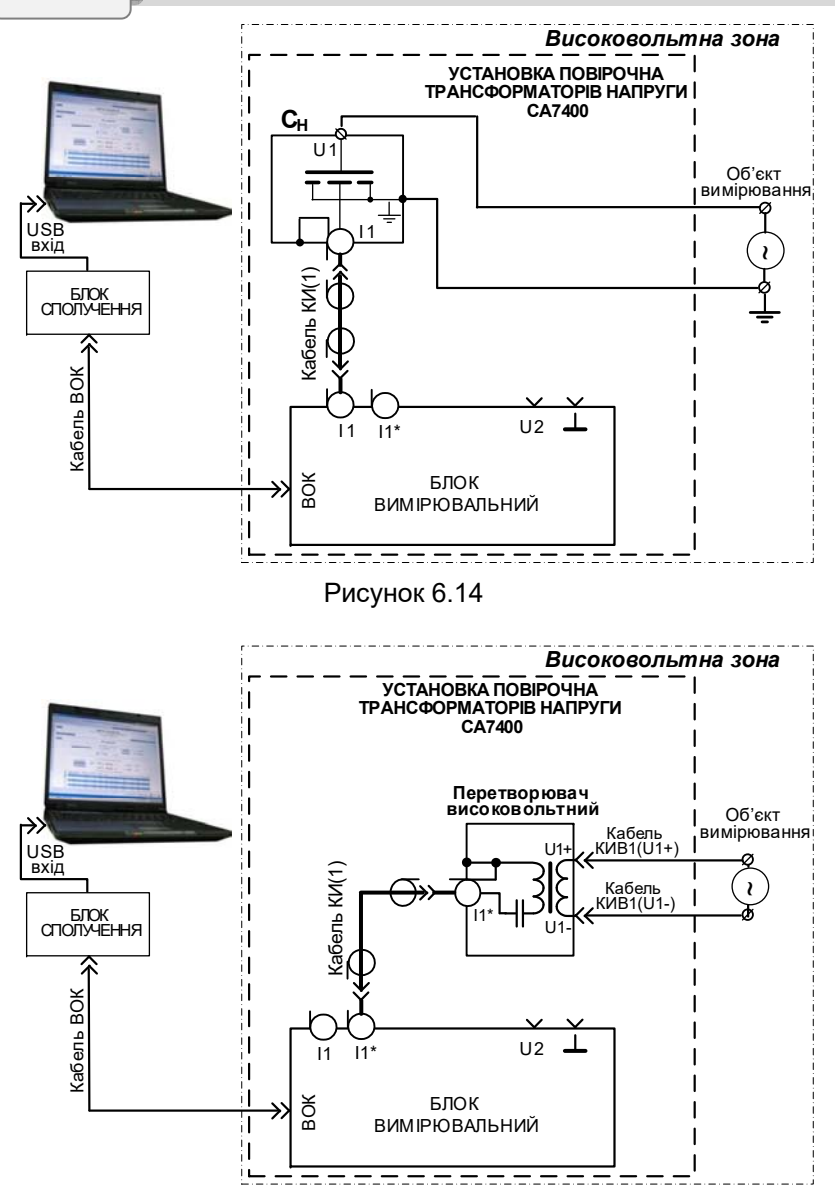

Рисунок 6.15

3) Включити режим роботи у відповідності з даними таблиці 6.1, обравши його у вікні "Режим работы" (рисунок 6.2, поз.19).

# Вимірювання в режимі "Измерение U" сат400

Таблиця 6.1

| · · ·                                      | T                             | T      |                                        |                |                 |                 |                 |                 |                |                           |  |  |
|--------------------------------------------|-------------------------------|--------|----------------------------------------|----------------|-----------------|-----------------|-----------------|-----------------|----------------|---------------------------|--|--|
| Діапазон                                   | Режим                         | Схема, | хема, Вимірювані величини <sup>э</sup> |                |                 |                 |                 |                 |                |                           |  |  |
| напруги                                    | напруги роботи                |        | U <sub>1</sub>                         | U <sub>2</sub> | U <sub>11</sub> | U <sub>21</sub> | K <sub>U1</sub> | K <sub>U2</sub> | <i>K</i> U1(n) | <i>K</i> <sub>U2(n)</sub> |  |  |
| Від 6<br>до 1000 В, фа-<br>зна             | Будь-<br>який                 | 6.13   | -                                      | Да             | _               | Да              | -               | Да              | -              | Да                        |  |  |
| Від 300 В<br>до U <sub>CH</sub> ,<br>фазна | "A-X"                         | 6.14   | Да                                     | _              | Да              | _               | Да              | _               | Да             | _                         |  |  |
| Від 800 В<br>до <i>U</i> ⊓в,<br>міжфазна   | "A-B-C"                       | 6.15   | Да                                     | -              | _               | _               | -               | -               | -              | _                         |  |  |
| "" - величина                              | "-" - величина не вимірюється |        |                                        |                |                 |                 |                 |                 |                |                           |  |  |

4) Перейти на вкладку "Измерение U" (рисунок 6.5). Процедура вимірювання напруги на входах "U1" і "U2" ідентична, тому далі наводиться порядок дій тільки при вимірюванні на вході "U1".

5) Включити вимірювання напруги в режимі стеження, для

чого натиснути кнопку Измерение (рисунок 6.5, поз.3), текст на кнопці стане червоним і в відповідних полях з'являться поточні значення результатів вимірювання (рисунок 6.5, поз.2).

6) Подати напругу на об'єкт вимірювання, результати вимірювання будуть відображатися у вікнах (рисунок 6.5, поз. 2). Для збереження результатів вимірювання натиснути кнопку Сохранить В розділі "Результаты измерений" з'явиться новий архівний запис (рисунок 6.5, поз. 9).

7) За бажанням можна передивитись гармонічний склад вимірю-

#### Гармонический

ваної напруги, для чого натиснути кнопку <u>состав</u>. На екрані з'явиться вікно з графіком і таблицею, що відображають гармонічний склад вимірюваної напруги до 40-ї гармоніки включно в логарифмічному вигляді (рисунок 6. 16). За необхідності перейти до лінійного подання графіка необхідно зняти позначку в полі "Логарифмическая шкала" (рисунок 6.16, поз. 1). При вимірюваннях в режимі роботи "А-В-

Гармонический

С" кнопка состав в розділі "Вход U1" буде неактивною.

CA7400

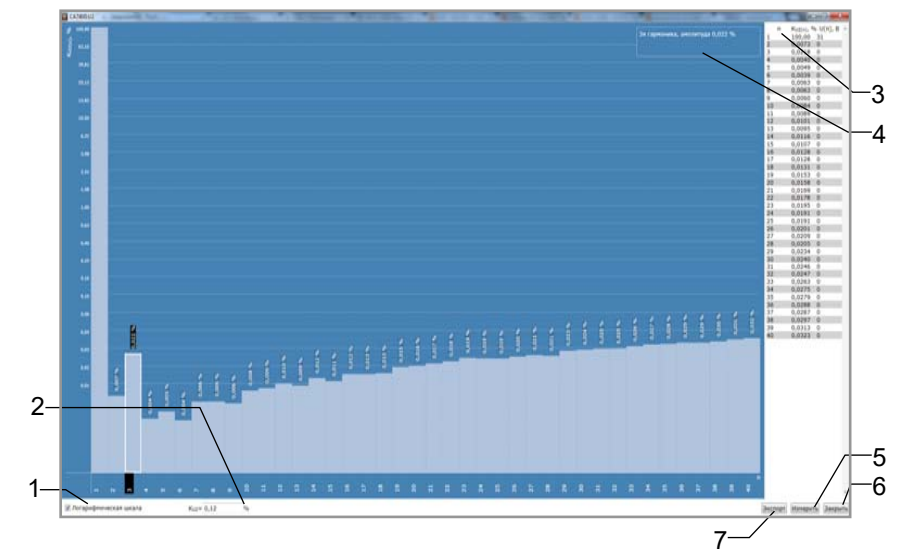

- поле для переключення варіанту представлення графіка лінійний або логарифмічний;
- 2 поле для виводу значення коефіцієнту спотворення синусоїдальності кривої напруги К<sub>и</sub>;
- 3 спливаюча підказка з інформацією про гармонічну складову напруги, яку вибрано вказівником миші;
- 4 гармонічний склад напруги в табличному вигляді;
- 5 кнопка для повторного вимірювання гармонічного складу;
- 6 кнопка згортання вікна
- 7 кнопка для експорту графіка в файл

# Рисунок 6.16

<sup>&</sup>lt;sup>5</sup> Найменування величин наведені в розділі "Умовні позначення" на сторінці 4.

Тестування

CA7400

#### 6.4 Тестування УПТН

Тестування виконується за допомогою Пристрою для тестування, зовнішній вигляд якого показано на рисунку 6.17

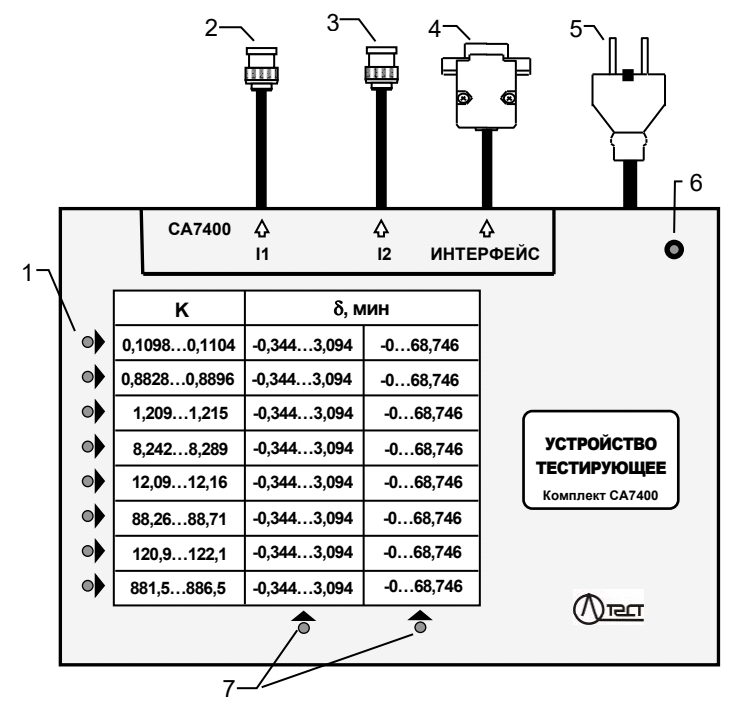

- індикатори-вказівники рядків при виборі одного з 8-ми значень відношення струмів К;
- 2 роз'єм, що підключається до входу "І1" Блоку вимірювального;
- 3 роз'єм, що підключається до входу "І2" Блоку вимірювального;
- 4 роз'єм, що підключається до входу "Interface" Блоку вимірювального;

5 – вилка з контактом захисного заземлення кабеля мережевого живлення PE~50 Гц 220 В;

6 – індикатор включення живлення;

7 – індикатори- вказівники стовбців при виборі одного з 2-х значень різниці фаз струмів

CA7400

# Тестування

6.4.1 Робота з Пристроєм для тестування в автоматичному режимі

1) Під'єднати ПК до Блока вимірювального, включити ПК і запустити програму "СА7400" у відповідності з 6.1.1, п.п. 1,2.

2) Зібрати схему (рисунок 6.18), під'єднавши до Блока вимірювального Пристрій для тестування, не від'єднуючи від нього ПК. Підключити Пристрій для тестування до мережі живлення РЕ~50 Гц 220 В.

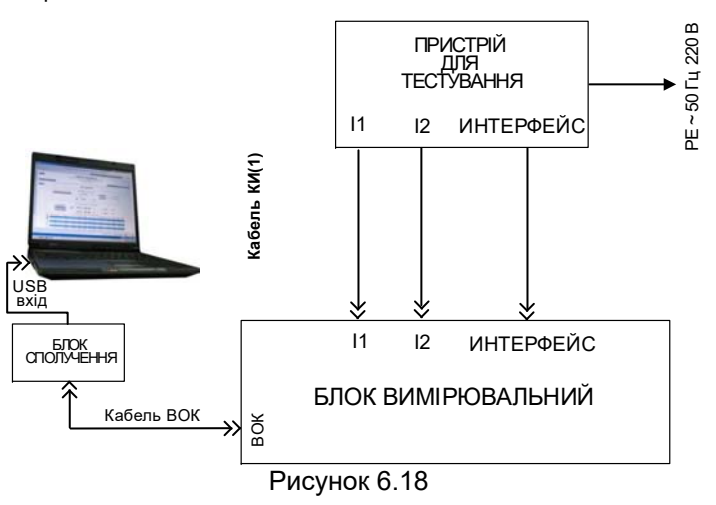

3) Перейти на вкладку "Тестирование", на екрані з'явиться вікно (рисунок 6.7).

Почати автоматичне тестування, для чого натиснути кнопку

Начать (рисунок 6.7, поз.2), на екрані з'явиться вікно, що демонструє динаміку процесу тестування, а потім - вікно зі сповіщенням про закінчення тестування.

6.4.2 Робота з Пристроєм для тестування в ручному режимі

1) Виконати п.п.1-4 розділу 6.3.1.

2) Вибрати значення відношення струмів К і різниці фаз струмів  $\varphi$ , за яких буде виконуватись тестування, для чого натиснути кнопку з переліку (рисунок 6.7, поз.1), а потім кнопку

Измерить (рисунок 6.7, поз.3). На екрані з'являться результати виконаного вимірювання, які потрібно порівняти з діапазонами значень К і δ, які вказані на обраній кнопці (рисунок 6.7, поз.1).

# 7 ТЕХНІЧНЕ ОБСЛУГОВУВАННЯ

# 7.1 Заряд акумулятора

Заряд акумулятора можна проводити лише за оточуючої температури від 0 до +40 °С як від мережі РЕ~50 Гц 220/230 В, так і від бортової мережі пересувної лабораторії 12 В.

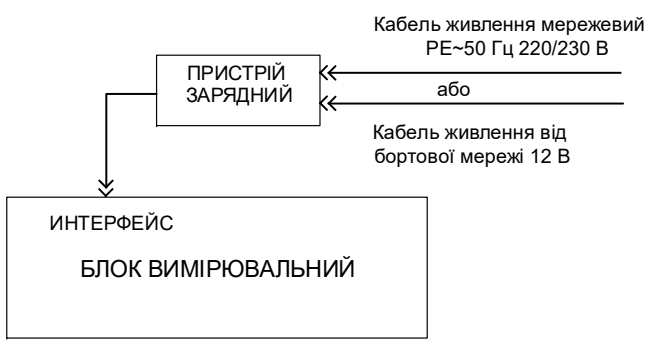

Рисунок 7.1

#### При заряді від мережі РЕ~50 Гц 220/230 В:

| №<br>п/п | Дії                                                                                                    | Вигляд індикатора<br>на Блоці<br>вимірювальному                                          |
|----------|----------------------------------------------------------------------------------------------------|------------------------------------------------------------------------------------------|
| 1        | Зібрати схему для заряду акумулято-<br>ра у відповідності з рисунком 7.1:<br>1) Приєднати кабель Пристрою заря-<br>дного до роз'єму "ИНТЕРФЕЙС" Бло-<br>ка вимірювального. <b>Не проводити</b><br><b>це приєднання при включеному</b><br><b>Пристрою зарядному!</b><br>2) Підключити до Пристрою зарядно-<br>го кабель живлення<br>РЕ~50 Гц 220/230 В і встановити<br>перемикач "I/O" в положення "O".<br>3) Включити кабель живлення в розетку<br>мережі РЕ~50 Гц 220/230 В. |                                                                                          |
| 2        | Почати заряд акумулятора, встано-<br>вивши перемикач "I/O" в положен-<br>ня "I".                                                                                                    | Індикатор "ВКЛ/ЗАР" на<br>передній панелі Блока ви-<br>мірювального почне миго-<br>тіти. |

# Технічне обслуговування

| №<br>п/п | Дії                                                                                                    | Вигляд індикатора<br>на Блоці<br>вимірювальному                                                                                                    |
|----------|----------------------------------------------------------------------------------------------------|----------------------------------------------------------------------------------------------------|
|          | Час заряду повністю розрядженого<br>акумулятора— 7 годин.<br>Свинцево-кислотний акумуля-<br>тор, що використовується в<br>УПТН, не має ефекту пам'яті,<br>який притаманний лужним аку-<br>муляторам, і не вимагає спеціа-<br>льних режимів для свого обслу-<br>говування. | Припинення миготіння<br>індикатора "ВКЛ/ЗАР" сві-<br>дчить про повний заряд<br>акумулятора. При цьому<br>подача струму від При-<br>строю зарядного автома-<br>тично припиняється, що<br>виключає можливість пе-<br>резарядження акумуля-<br>тора і вихід його з ладу. |
| 3        | Відключити Пристрій зарядний від<br>мережі, для чого:<br>1) Встановить вимикач "I/O" в по-<br>ложення "O".<br>2) Відключити кабель живлення<br>від мережі PE~50 Гц 220/230 В.                                                                                             | При появі ознак зниження<br>ємності акумулятора<br>(швидкий розряд після<br>повного заряду) необхі-<br>дно його замінити згідно<br>з 7.2.                                                                                                    |
| 4        | Відключити Пристрій зарядний від<br>Блоку вимірювального.                                                                                                    |                                                                                                    |

### При заряді від бортової мережі автомобіля 12 В:

| №<br>п/п | Дії                                                                                                    | Вигляд індикатора<br>на Блоці<br>вимірювальному |
|----------|----------------------------------------------------------------------------------------------------|-------------------------------------------------|
| 1        | Зібрати схему для заряду акумуля-<br>тора у відповідності з рисунком<br>6.25:<br>1) Приєднати кабель Пристрою<br>зарядного до роз'єму "ИНТЕР-<br>ФЕЙС" Блока вимірювального. <b>Не</b><br>проводити це приєднання при<br>включеному Пристрою заряд-<br>ному! |                                                 |

# Технічне обслуговування

CA7400

| №<br>п/п | Дї                                                                                                    | Вигляд індикатора<br>на Блоці<br>вимірювальному                                                                                                    |
|----------|----------------------------------------------------------------------------------------------------|----------------------------------------------------------------------------------------------------|
|          | <ol> <li>Підключити до Пристрою зарядного кабель живлення бортової мережі 12 В і встановити перемикач<br/>"І/О" в положення "О".</li> <li>Підключити до бортової мережі автомобіля кабель живлення від бортової мережі 12 В.</li> </ol> |                                                                                                    |
| 2        | Почати заряд акумулятора, встановивши перемикач "I/O" в положення "I".<br>Час заряду повністю розрядженого акумулятора – 7 годин.                                                                                                    | Індикатор "ВКЛ/ЗАР" на передній панелі Блока вимірювального почне миготіти<br>Припинення миготіння індикатора "ВКЛ/ЗАР" свідчить про повний заряд акумулятора. При цьому подача струму від Пристрою зарядного автоматично припиняється, що виключає можливість перезарядження акумулятора і вихід його з ладу. |
| 3        | Відключити Пристрій зарядний від<br>мережі, для чого:<br>1) Встановити вимикач "І/О" в<br>положення "О".<br>2) Відключити кабель живлення<br>від бортової мережі автомобіля.                                                            | При появі ознак зниження<br>ємності акумулятора<br>(швидкий розряд після по-<br>вного заряду) необхідно<br>його замінити згідно з<br>7.2.                                                                                                    |
| 4        | Відключити Пристрій зарядний від<br>Блока вимірювального.                                                                                                    |                                                                                                    |

CA7400

# Технічне обслуговування

#### 7.2 Порядок обслуговування акумулятора

7.2.1 В Блоці вимірювальному УПТН використано герметичний свинцево-кислотний акумулятор NP7-6 фірми YUASA або його аналог. Акумулятор не має ефекту пам'яті, який притаманний лужним акумуляторам, і не вимагає спеціальних режимів для свого обслуговування.

7.2.2 Заміна акумулятора протягом гарантійного терміну здійснюється підприємством-виробником або сервісною службою.

7.2.3 Під час перерв у використанні УПТН, а також при зберіганні необхідно проводити заряд акумулятора. Заряд повинен проводитися не рідше одного разу на 6 місяців відповідно до розділу 7.1.

#### 7.2.4 Для заміни акумулятора необхідно:

1) Виключити УПТН, для чого натиснути кнопку

Выключить питание (рисунок 6.2, поз. 22).

2) Переконатись в тому, що до роз'єму "INTERFACE" Блоку вимірювального не підключений Пристрій зарядний.

3) Зняти спочатку одну бічну кришку Блоку вимірювального, для чого за допомогою шліцевої викрутки шириною 5 мм відщепнути чотири внутрішні засувки, які її утримують (рисунок 7.2), а потім другу бічну кришку - аналогічним чином.

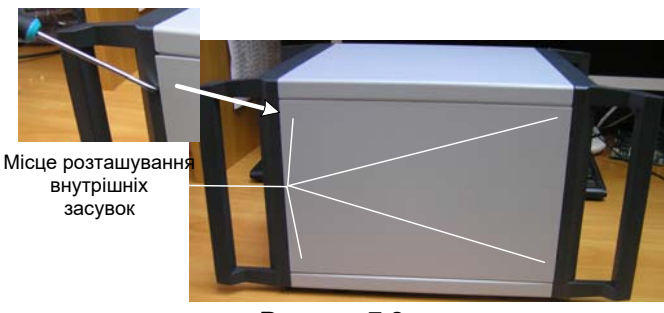

Рисунок 7.2

4) Зняти нижню кришку Блоку вимірювального, для чого за допомогою зіркоподібної викрутки T20 викрутити чотири гвинти, два з одного боку і два з іншого, які фіксують нижню кришку (рисунок 7.3), а потім за допомогою шліцевої викрутки шириною 5 мм відщепнути чотири засувки нижньої кришки, дві з одного боку і дві з іншого (рисунок 7.4).

# Технічне обслуговування

CA7400

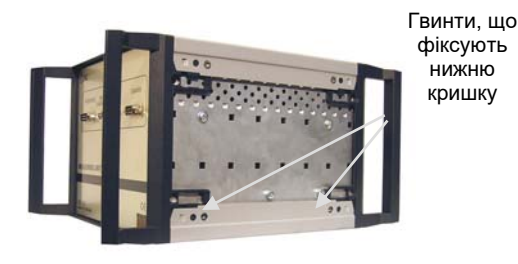

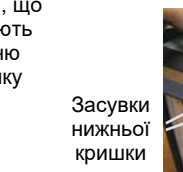

Рисунок 7.3

Рисунок 7.4

5) Від'єднати кабель від клем акумулятора (рисунок 7.5), потім за допомогою хрестоподібної викрутки №1 викрутити гвинти для кріплення кронштейна акумулятора і вийняти акумулятор.

"+" клема акумулятора

"-" клема акумулятора

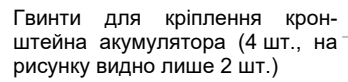

Рисунок 7.5

6) Встановити новий акумулятор і виконати всі попередні дії в зворотньому порядку. При підключенні кабелю до акумулятора необхідно суворо дотримуватись полярності: провід з червоною термоусадкою підключається до "+", а з чорною – до "–".

Увага! недотримання полярності може призвести до виходу Блока вимірювального з ладу.

#### 7.3 Заміна запобіжників

1) Виконати 7.2.4, п.п.1-3.

2) Зняти верхню кришку Блока вимірювального. Процедура аналогічна зняттю нижньої кришки, описаному в 7.2.4, п.4. Замінити запобіжники згідно з маркуванням (рисунок 7.5) і структурною схемою (рисунок 5.4).

CA7400

# Технічне обслуговування

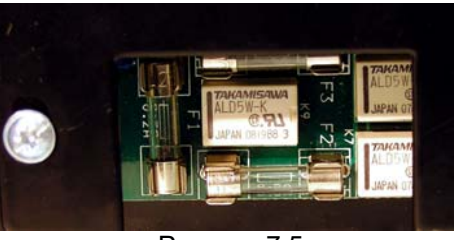

Рисунок 7.5

3) Закрити верхню кришку Блока вимірювального, для чого виконати попередні дії в зворотньому порядку.

### 8 ТИПОВІ ПОМИЛКИ І МЕТОДИ ЇХ УСУНЕННЯ

При виявленні несправності в роботі УПТН на ПК виводиться відповідне повідомлення.

Рекомендовані дії оператора при деяких несправностях наведені в таблиці 8.1.

Таблиця 8.1

| Текст<br>повідомлення                                                                                             | Ймовірна<br>причина<br>помилки                   | Рекомендовані дії<br>оператора                                                                                                    |
|----------------------------------------------------------------------------------------------------|--------------------------------------------------|----------------------------------------------------------------------------------------------------|
| "Внимание! Пробой<br>в измерительной<br>цепи! Проверьте<br>подключение УП-<br>TH!"                                | Вимірювальна<br>схема зібрана не-<br>правильно   | Перевірити схему під-<br>ключення                                                                                                    |
| "Проверьте схему<br>измерительной<br>цепи. Повторите<br>измерение"                                                |                                                  |                                                                                                    |
| "БИ не найден!"<br>"Ошибка связи с<br>БИ"<br>"Измерение на-<br>пряжения остано-<br>влено из-за ошиб-<br>ки связи" | Відсутній зв'язок з<br>Блоком вимірю-<br>вальним | <ol> <li>Перевірити підключення кабелю ВОК<br/>і Блоку сполучення.</li> <li>Переконатися, що<br/>в налаштуваннях<br/>USB-порту ПК встановлена заборона на<br/>відключення живлення УПТН для економії<br/>енергії</li> </ol> |

# Технічне обслуговування

CA7400

| Текст<br>повідомлення                                                                                            | Ймовірна<br>причина<br>помилки                                                                                                    | Рекомендовані дії<br>оператора                                                                                                    |
|----------------------------------------------------------------------------------------------------|----------------------------------------------------------------------------------------------------|----------------------------------------------------------------------------------------------------|
| "Разряжен аккуму-<br>лятор!"<br>"Зарядите аккуму-<br>лятор блока изме-<br>рительного!"                           | Акумулятор роз-<br>ряджений                                                                                                    | Виконати заряд аку-<br>мулятора                                                                                                    |
| "Превышена допу-<br>стимая погреш-<br>ность калибровки"                                                          | Неправильно зіб-<br>рана схема.<br>Використовується<br>вимірювальний<br>конденсатор, який<br>не входить до<br>комплекту                                     | <ol> <li>Перевірити схему<br/>підключення.</li> <li>Використовувати<br/>конденсатор, який<br/>входить до комплекту</li> </ol>                                        |
| "Напряжение не<br>подано"                                                                                        | На вимірювальну<br>схему не подана<br>напруга                                                                                                    | <ol> <li>Переконатись в<br/>правильності підклю-<br/>чення обладнання.</li> <li>Перевірити, чи по-<br/>дане живлення на<br/>вимірювальну схему</li> </ol>            |
| "Аварийный ток!<br>Возможно перего-<br>рание предохра-<br>нителей!"<br>"Ток объекта<br>больше допусти-<br>мого!" | Перевищено до-<br>пустиме значення<br>сили струму, що<br>протікає через<br>вимірювальний<br>конденсатор.<br>В вимірювально-<br>му ланцюзі стався<br>пробій. | Переконатись в пра-<br>вильності підключен-<br>ня обладнання і вста-<br>новлення робочої на-<br>пруги.                                                               |
| Тестирующее<br>устройство не<br>подключено!                                                                      | Пристрій для тес-<br>тування не підк-<br>лючено до Блоку<br>вимірювального.<br>На Пристрій для<br>тестування не по-<br>дано живлення.                       | <ol> <li>Переконатись в<br/>правильності підклю-<br/>чення обладнання.</li> <li>Перевірити, чи по-<br/>дане живлення на<br/>Пристрій для тесту-<br/>вання</li> </ol> |

# СА7400 Технічне обслуговування

| Текст<br>повідомлення                                                    | Ймовірна<br>причина<br>помилки                                                                                                    | Рекомендовані дії<br>оператора                                                                                     |
|--------------------------------------------------------------------------|----------------------------------------------------------------------------------------------------|----------------------------------------------------------------------------------------------------|
| "Ошибка тести-<br>рования. Повто-<br>рите измерения в<br>ручном режиме." | При роботі з При-<br>строєм для тесту-<br>вання в автома-<br>тичному режимі<br>всі або деякі вимі-<br>рювання виконані<br>з помилками | <ol> <li>Перевірити схему<br/>підключення.</li> <li>Повторити вимірю-<br/>вання в ручному ре-<br/>жимі.</li> </ol> |
| "Снимите рабочее<br>напряжение!"                                         | Виконуються ко-<br>мутації в вимірю-<br>вальній схемі при<br>поданій робочій<br>напрузі                                               | Зняти напругу, вико-<br>нати комутації                                                                             |

#### 9 ПРАВИЛА ЗБЕРІГАННЯ І ТРАНСПОРТУВАННЯ

9.1 УПТН в упаковці виробника можуть транспортуватися в критих транспортних засобах будь-яким видом транспорту, літаком - в опалюваних <u>герметизованих</u> відсіках.

9.2 Під час навантажувальних і розвантажувальних робіт при транспортуванні УПТН не повинні піддаватися впливу атмосферних опадів.

9.3 Умови зберігання УПТН в упаковці підприємствавиробника повинні відповідати умовам зберігання 1 згідно з ГОСТ 15150-69.

9.4 У приміщеннях для зберігання УПТН вміст пилу, парів кислот і лугів, агресивних газів і інших шкідливих домішок, що викликають корозію не повинен перевищувати вміст корозійноактивних агентів для атмосфери типу 1 згідно з ГОСТ 15150-69.

# 10 ПЕРІОДИЧНИЙ КОНТРОЛЬ УПТН

10.1 До експлуатації та обслуговування УПТН повинні допускатися особи, які вивчили "Установки повірочні трансформаторів напруги СА7400, СА7400М1. Керівництво з експлуатації. Частина 1. Технічна експлуатація. АМАК.671240.002 КЕ"; "Установки повірочні трансформаторів напруги СА7400, СА7400М1. Керівництво з експлуатації. Частина 2. Методика повірки. АМАК.671240.002 КЕ1"; "Правила улаштування електроустановок".

10.2 Вид контролю метрологічних характеристик після ремонту і в процесі експлуатації визначають, виходячи з області застосування УПТН. Міжповірочний інтервал - не більше трьох років. Рекомендований інтервал між калібруваннями - 3 роки.

10.3 Повірку або калібрування виконувати відповідно до вказівок документу: "Установки повірочні трансформаторів напруги СА7400, СА7400М1. Керівництво з експлуатації.. Частина 2. Методика повірки. АМАК.671240.002 КЕ1".

10.4 Необхідно суворо дотримуватись графіка періодичних повірок або калібрувань.

55